# 國立臺中教育大學 112 學年度研究所新生 入學須知

有關 112 學年度研究所新生註冊、繳費、選課等事 宜,請詳閱本須知內容,各附件頁次如下:

| 學雜各費繳費方式    | 6  |
|-------------|----|
| 學雜費減免申請     | 11 |
| 開課查詢及新生選課作業 | 15 |
| 抵免學分申請      | 30 |
| 就學貸款申辦流程    | 36 |
| 圖書館服務       | 40 |

您的學號為:

# 國立臺中教育大學 112 學年度研究所新生入學須知

#### ◎112 學年第1學期預定開學及正式上課日期:112 年9月11日(星期一)

#### 註冊事項

#### 一、註冊及領取悠遊學生證:

- (一)註冊日期:112年9月11日(星期一)。 依本校學則第14條規定:「學生除應退學或已符合畢業資格或已於每學期註冊 日前辦理休學者外,每學期均應於本校行事曆規定之註冊日前繳交各項應繳費 用,繳交學雜費即視同完成註冊,其他未繳之應繳費用,應依各相關規定辦 理。逾期未繳交學雜費註冊者,除以書面請准延緩繳交學雜費註冊者外,視同 未註冊,應令退學。」
- (二)學生證領取地點及方式:
  - 1. 領取對象:新生(可由班代統一簽領)
  - 2. 領取地點:教務處註冊組
  - 3. 領取時間: 開學註冊日 112 年 9 月 11 日至 9 月 15 日止
- 二、依本校學則第10條規定,新生已完成報到手續但未依規定繳交學雜費註冊者,撤 銷入學資格。
- 三、新生若因故申請休學者,依本校學則第30條規定,註冊日(含)前辦理休學者免繳 交學雜費,註冊日後辦理休學者,依規定先應繳交全額學雜費始得辦理,再依相關 規定辦理退費。
- (一)休學辦理方式:
  - 採網路線上申請及審核作業,請<u>至校園資訊系統登錄提出申請,並上傳相關證</u>
     <u>明文件</u>,經系所主管同意、會辦相關單位及教務長核准後,始完成休學程序。
  - 申請流程請至本校首頁/教務處註冊組/表單下載/休學/休學申請作業,自 行參閱。

#### 如有疑問請洽教務處註冊組,電話:04-2218-3135、3136

學雜費繳交

各班別學雜費收費標準請於學校首頁(網址:<u>http://www.ntcu.edu.tw</u>)左側「學雜費 專區」項下查詢。本校研究所收費分二階段辦理:

- 一、學雜費基數:繳費單暫訂於112年8月8日(星期二)起,逕至學校首頁/學雜 費專區/學雜各費繳費訊息/列印繳費單及繳費證明/進入查詢列印繳費。詳細 操作步驟及繳費方式請參閱學雜費專區之繳費須知。
  - ※ATM 繳費約需3個工作天銷帳,超商、郵局及信用卡則需8個工作天銷帳。 請自行估算繳費入帳時間。

如有疑問請洽總務處出納組,電話:04-2218-3187

二、學分費:學分費繳費於開學加退選結束後,另行通知繳納,繳費方式與學雜費相同。

如有疑問請洽教務處課務組,電話:04-2218-3140

### 學雜費減免

- 一、申請期限:112年8月2日(星期三)至112年8月10日(星期四)止。
- 二、申請種類:現役軍人子女、身心障礙人士子女、身心障礙學生、低收入戶學生、中 低收入戶學生、特殊境遇家庭子女、<u>軍公教遺族子女、原住民籍學生</u>,後二項以一 次申請核發至畢業為止)
- 三、申請方式:
- (一)網路申請:

本校網頁首頁→資訊服務→校務行政系統→校園資訊系統學生專用通道→ →學生專用通道一:https://ecsa.ntcu.edu.tw/ 或學生專用通道二:https://ecsb.ntcu.edu.tw/ →登入個人帳號密碼→進入學生資訊系統→學雜費減免申請 →減免申請

- (二)完成線上申請後, 請列印學雜費減免申請表。
- (三)送繳文件:
  - 1. 學雜費減免申請表紙本。
  - 2. 减免身分有效期內之各項相關證件正本。
- (四)申請程序: 請於規定期限內上網填寫申請表,並攜帶學雜費減免申請表(申請同學需親筆簽 名)及<u>符合減免身分有效期內之各項相關證件正本</u>資料至教務處註冊組辦理審核 程序,<u>未遞送紙本者或證件不齊者</u>恕無法受理。
- (五)申請流程請至本校首頁/教務處註冊組/學雜費專區/學雜費資訊/學雜費 減免申請流程,自行參閱。

如有疑問請洽教務處註冊組,電話:04-2218-3135

#### 第2頁,共43頁

# 選課事宜

一、開課查詢:112學年度第一學期班級課表訂於112年5月20日上網公告,可逕 自教務處課務組網頁(https://oaacs.ntcu.edu.tw)/開課查詢系統查閱。

二、新生選課:

(一)第一次選課方式:網路「登記」選課。

選課日期暨時間:<u>112 年 8 月 30 日(三)上午9 時起至9 月 1 日(五)中午 12 時止</u>。 查詢選課結果日期暨時間:<u>112 年 9 月 1 日(五)下午 6 時起至 9 月 3 日(日)下午</u> 11 時 59 分止。

(二)第二次選課方式:網路「即時」選課(即選即上)。

選課日期暨時間:<u>112年9月11日(一)下午6時30分起至9月15日(五)下午5時止</u>。 ◆【網路選課方式說明】

1. 網路選課分為「登記」選課及「即時」選課,2種方式。

- 2.「登記」選課:於登記選課期間上網預選課程,選課時間結束後,電腦會隨機 篩選,並請於【查詢選課結果日期暨時間】的期間內上網查詢是否有選上預選 的課。
- 「即時」選課:即時選課為即選即上,若有選上該課程即出現在「課表查詢-我 的課表」上。
- ◆【選課重要事項】
  - 1. 每門課程選課人數下限:碩士班3人,博士班1人。
  - 第一次選課(登記選課)無最低人數下限限制(可加可退),第二次選課(即時選 課)恢復選課最低人數限制,若課程確定開課後即無法進行低於選課人數下限 之退選(亦無法以人工退選方式辦理)。

◆網路選課操作流程:

本校網頁首頁→資訊服務→校務行政系統→校園資訊系統學生專用通道一: <u>https://ecsa.ntcu.edu.tw</u>或學生專用通道二:<u>https://ecsb.ntcu.edu.tw</u>→登入個人帳 號密碼→進入學生資訊系統→進入選課系統,網路選課操作詳細流程請參閱附件 「開課查詢及新生選課作業」。

(三) 第三次選課方式:「人工加退選課」。

同學申請人工加退選課請至學生資訊系統→選課系統項下「人工加退選線上申 請」登錄確認送出後,列印申請表簽核完成再將紙本送課務組申辦。 選課日期暨時間:<u>112年9月18日(一)上午8時起至9月22日(五)下午5時30分止</u>。 人工加退選線上系統開放登錄及列印時間:自<u>112年9月17日(日)上午8時起</u>。

如有疑問請洽教務處課務組,電話:04-22183138、3139、3140

# 學分抵免

一、申請時間:112年9月11日(星期一)至112年9月15日(星期五)。

二、操作流程:請參照各系(所、學位學程)課程科目表,至本校網頁首頁→

| 貧訊服務→校務行政系統→                            |
|-----------------------------------------|
| →校園資訊系統學生專用通道一:https://ecsa.ntcu.edu.tw |
| 或校園資訊系統學生專用通道二:https://ecsb.ntcu.edu.tw |
| →登入個人帳號密碼→進入學生資訊系統→成績抵免申請               |

- 三、完成線上申請後,請<u>列印學分抵免申請書</u>。
- 四、送繳文件:
- (一)學分抵免申請書紙本。
- (二) 歷年成績單或學分證明正本。
- (三)相關證明文件(如:「修業證明書」、「碩博士學生修讀科目學分證明表」等)。
- 五、申請程序:將紙本學分抵免申請書及相關資料送請各系(所、學位學程)主管審 核意見,經就讀系(所、學位學程)核章後,再將紙本學分抵免申請書及相關資 料繳回教務處註冊組,逾期恕不受理。
- 六、可抵免之科目及學分數悉依本校「學生抵免學分要點」及各系(所、學位學程) 規定辦理。

#### 如有疑問請洽教務處註冊組,電話:04-2218-3136

### 就學貸款

辦理就學貸款之同學,請將就學貸款申請書(學校存執聯)、就貸明細表及學雜費繳費 單等資料於開學前一週(112年9月1日前)繳交至學務處課指組(可親送或掛號郵 寄),相關資訊請洽學務處網站-課指組-訊息公告-就學貸款。就學貸款申辦流程請參閱 附件,如有差額需補繳,請於繳件後至校園資訊系統下載繳費單自行繳納。

#### 如有疑問請洽學務處課指組,電話:04-2218-3118

### 職業安全衛生教育訓練

- 一、依勞動部職業安全衛生法及教育部規定,學生應接受必要之安全衛生教育訓練,本 校預訂於112年7月13日(四)及8月3日(四)上午9時至12時於本校求真樓一樓 演講廳(K107)舉行一般安全衛生教育訓練,請所有研究所新生務必擇一場次參加。
- 二、科教系、美術系及幼教系新生除前項一般安全衛生教育訓練外,另需參加112年7 月13日(四)下午13時至16時危害性化學品標示及通識規則教育訓練。
- 三、請於112年7月11日前,至本校網頁首頁/資訊服務/線上報名項下填寫報名表 辦理報名作業,詳情請參閱總務處網頁最新公告或開課通知郵件。

#### 如有疑問請洽總務處職安組,電話:04-2218-3243

#### 第4頁,共43頁

體檢資料

研究所新生註冊時需繳交近三個月內公私立醫院體檢證明書,體檢內容含一般體格檢查、尿液檢查(尿糖 GLU、尿蛋白 PRO、尿潛血 OB、酸鹼值 PH)、血液常規(血色素 HGB、白血球 WBC、紅血球 RBC、紅血球容積比 HCT、平均紅血球容積 MCH、平均紅血球血色素量 MCH、平均紅血球血色素濃度 MCHC、血小板 PLT)、肝功能檢查(GPT、GOT)、腎功能檢查(尿素氮 BUN、肌酸酐 Creatinine、尿酸 UA)、血脂肪檢查(總膽 固醇 Cholesterol、三酸甘油脂 Triglyceride)、高密度脂蛋白(HDL)、低密度脂蛋白(LDL)、 血糖檢查(GLU)、肝炎檢查(B型肝炎抗原 HbsAg、B型肝炎抗體 Anti-HBS)、胸部 X 光。(體檢報告請於 112 年 9 月 28 日繳交學務處衛保組)。

※本校於112年09月09日(星期六)上午8時至下午3時,於本校中正樓辦理大一 新生體檢,研究所新生可於當日務必攜帶健保卡及費用辦理體檢。

如有疑問請洽學務處衛保組,電話:04-2218-3175

### 宿舍床位申請

- 一、申請時間:112年5月1日(一)至112年7月30日(日)止。逾期申請,備取者請填 表後,來電告知申請床位。
- 二、網路查詢專區:

相關資訊請至「學生宿舍」專區查詢「訊息公告」-<u>112 學年新生及研究生床位申</u> 請公告中申請。路徑:請由學校首頁最下方學生宿舍方塊進入。

| 學生證掛失系統 🋐                | (型)<br>建立量中载用大学<br>性別平等教育專區<br>Ender Ender Ed. Hot State | 畢業生間巻平台  | 之 <b>林之助紀念館</b><br>助 Lin,Chih-Chu Memorial | 職 涯 歴 程 🔒 |
|--------------------------|----------------------------------------------------------|----------|--------------------------------------------|-----------|
| 兼任助理專圖                   | 學生宿舍                                                     | 學生獎助學全資訊 |                                            | 教學與課程回饋平台 |
| International<br>Student | 賃居雲端系統                                                   | 環境教育人員研習 | 預(決)算書表公告                                  | 國立臺中教育大學  |

二、申請說明:

(一)申請床位:

112 學年入學之研究所新生如需要住宿者,請務必填單申請。未申請者只能另行申請候補床位。(研一新生有保障床位,居住舊台中市區者,會視床位數評估是 否可申請)

- (二)申請結果:3個工作日會張貼申請結果,請自行查閱。
- (三)床位位置及開宿時間:預計於112年8月29日前另行統一公告。
- (四)放棄床位:
  - 1.中途如欲放棄床位,請於112年8月6日前線上申請即可。(受理後,一同註記 於申請結果表中)。
  - 2.請參照學生宿舍〈112-1學期退宿退費〉公告辦理退宿事宜。

如有疑問請洽學務處生輔組,宿舍辦公室電話 04-2218-3167 林老師

#### 第5頁,共43頁

# 國立臺中教育大學學雜各費繳費須知

壹、本校為響應節能減紙政策,各項學雜費用皆不再郵寄紙本繳費單,請同學們於繳費期間自行至 學校首頁「校園資訊系統」查詢或下載繳費單及銷帳編號(轉帳帳號)後,以網路銀行、信用卡 或ATM 轉帳繳費及台灣 pay 行動支付;或列印繳費單至臺灣銀行各分行、郵局、超商臨櫃繳費; 超商可使用現金、一卡通 MONEY、街口及悠遊付。繳費證明亦由「校園資訊系統」查詢。

#### 貳、繳費單查詢及列印之步驟:

- 一、請至學校首頁/資訊服務/校務行政系統/校園資訊系統學生專用通道登入。
- 二、登入身份:家長 需輸入學生的學號、身份證/家長資訊系統/學雜費繳費單下載
  - 登入身份:學生 需輸入帳號、密碼/學生資訊系統/基本資料/繳費單下載/下載繳費單

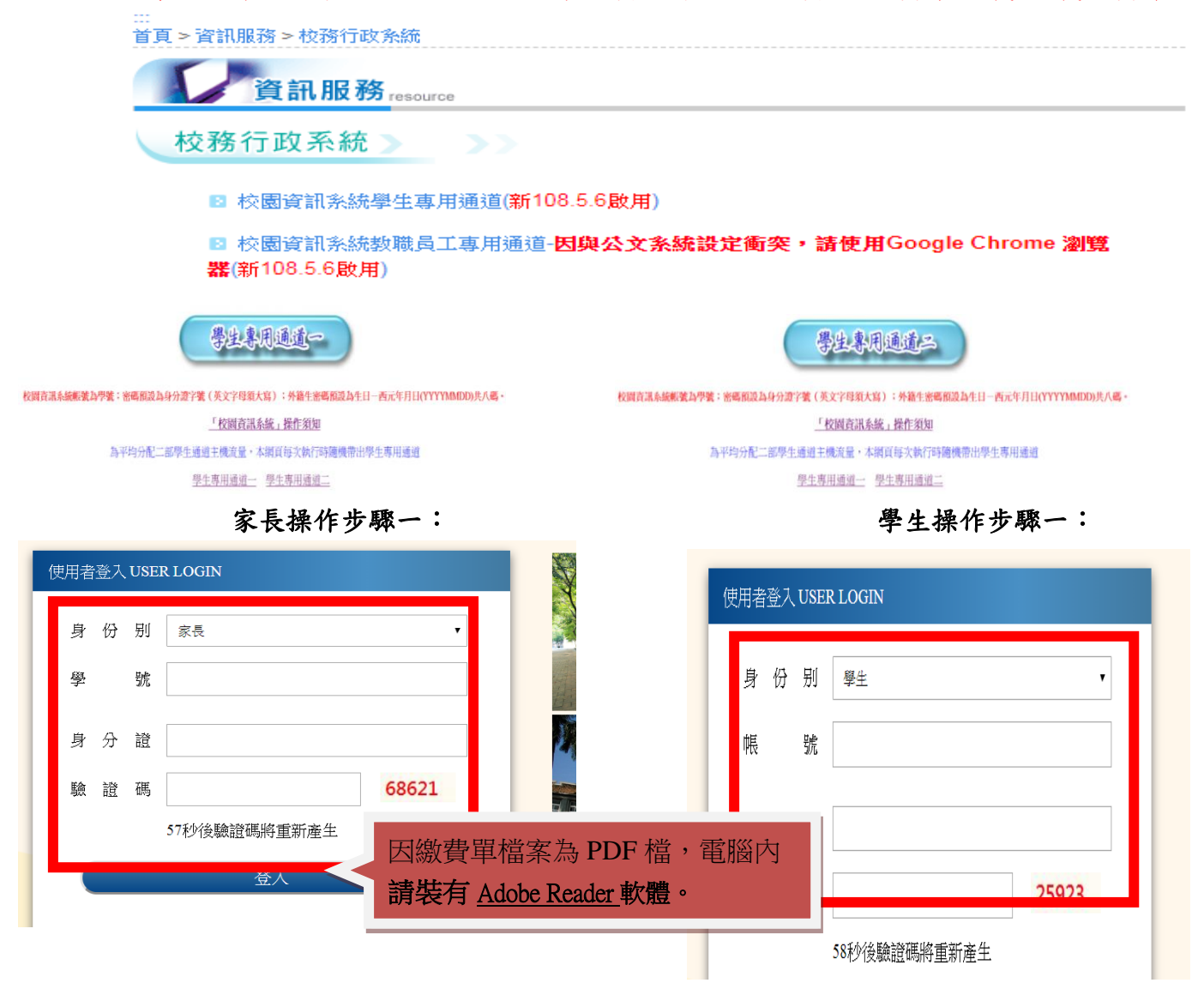

學生操作步驟二:

| <b>國立臺中教育大學</b> 點此進入<br>家長資訊系統<br>▶現在位置:首頁 | 國立臺中教育大學<br>進入學生資訊系統                                                                                      |
|--------------------------------------------|----------------------------------------------------------------------------------------------------|
| Student                                    | ▶現在位置:首頁                                                                                                  |
| 家長操作步驟三:                                   | 學生操作步驟三:                                                                                                  |
| 國立臺中教育大學                                   | 國立臺中教育大學                                                                                                  |
| 家長資訊系統                                     | 進入學生資訊系統                                                                                                  |
| ▶現在位置: 家長資訊系統                              | ▶ 現在位置: 進入學生資訊系統                                                                                          |
| <u>學雜費繳費單下載</u>                            | 基本資料<br>個人基本資料<br>學生密碼變更<br><u>繳費單下載</u><br>賃居資料,<br>數費單下載<br>資產外回報<br>機車調查暨自行車申請<br>公告資訊<br>預警紀錄<br>輔導紀錄 |

# 問卷清單

# 參、繳費證明

- 一、台灣 pay、臨櫃及 ATM 繳費,隔天可下載繳費證明。
- 二、信用卡繳費完畢後,約第3個工作天即可下載繳費證明。
- 三、超商約第8個工作天即可下載繳費證明。

家長操作步驟一:

學生操作步驟一:

|       | 使                 | 明者 | 登入 | USER | LOGIN  |  |
|-------|-------------------|----|----|------|--------|--|
| 第7頁,共 | 43 <mark>頁</mark> |    |    |      |        |  |
|       |                   | 身  | 份  | 别    | 學生   ▼ |  |

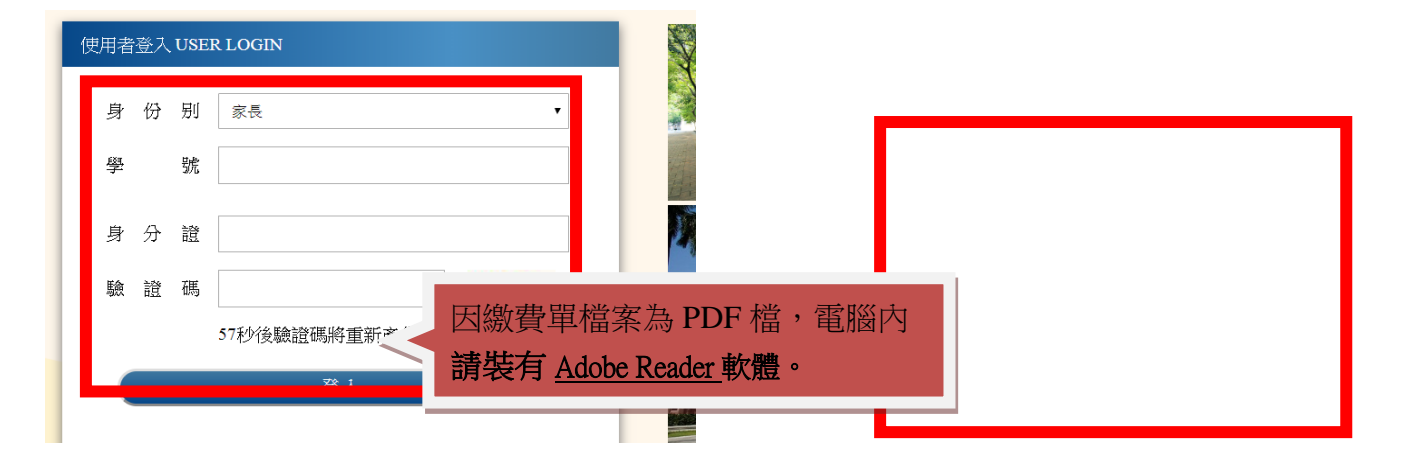

#### 家長操作步驟二:

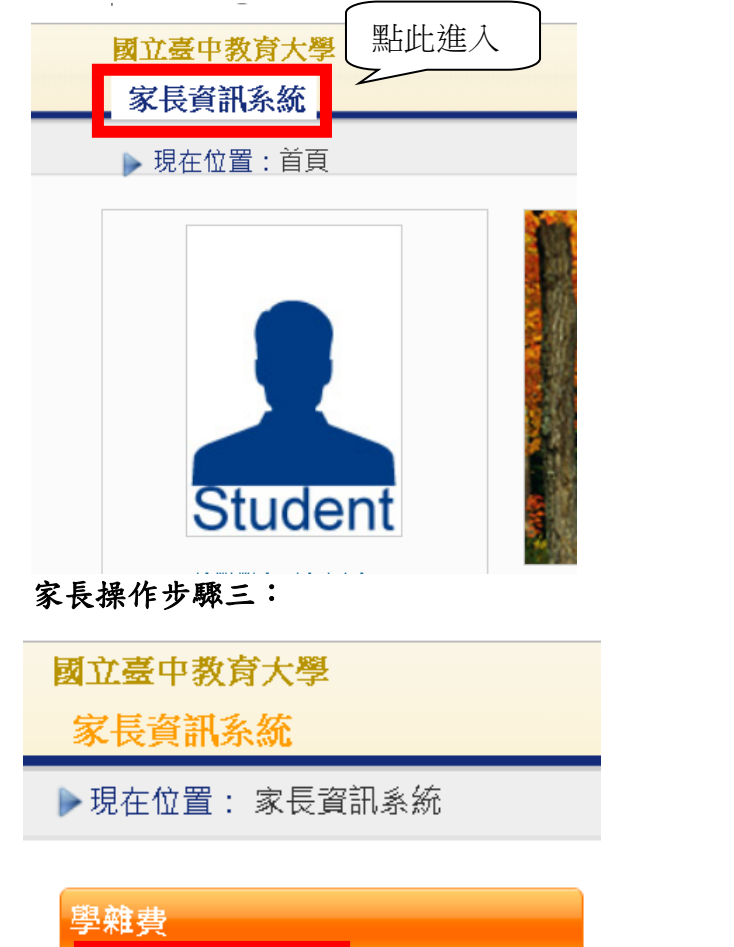

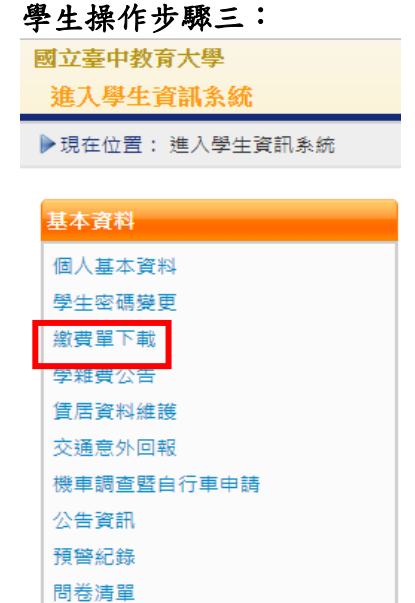

### 家長操作步驟四:

學雜費繳費單下載

學生操作步驟四:

進入學生資訊系統

學生操作步驟二:

國立臺中教育大學

點此進入

2

▶現在位置:首頁

第8頁,共43頁

| 進入學生資訊系統 |                |             |            |        |       |              |
|----------|----------------|-------------|------------|--------|-------|--------------|
| 現在位置:進/  | \學生資訊系統 > 基本資料 | 以>繳費單下載     |            |        |       | +開創          |
| 欲使用信用卡機  | 攢者,請洗複製"劉縣編號   | 後,點於台鐵畫面翻帳編 | ŧ          |        | 點此    | 列印           |
| 學年期      | 總書類別           | 鐵幅紙號        | 繳費期限       | 應創金額   | 狀態    | $\checkmark$ |
| 1084     | 暑假住宿費          |             | 2019/06/05 | 2,550  | 已完成繳費 | 下載總費證明       |
| 1081     | 大學部學雜費         |             | 2019/09/09 | 29,991 | 已完成繳費 | 下載激賣證明       |
| 1081     | 學生會會費          |             | 2019/09/09 | 600    | 已完成繳費 | 下載繳費證明       |

| ž  | 進入學生資訊系統                       |               |              |            |        |       |        |  |  |
|----|--------------------------------|---------------|--------------|------------|--------|-------|--------|--|--|
| ); | ▶現在位置:進入學生資訊系統>基本資料>撤費單下載 +開創7 |               |              |            |        |       |        |  |  |
|    | 欲使用信用卡                         | 撒費者,請先複製"銷帳編號 | 後,點於台銀畫面銷帳編號 | i <b>d</b> |        |       | 點此列印   |  |  |
|    | 學年期                            | 繳費類別          | 篮框短路         | 繳費期限       | 應繳金額   | 扰题    |        |  |  |
|    | 1084                           | 暑假住宿費         |              | 2019/06/05 | 2,550  | 已完成繳費 | 下載繳費證明 |  |  |
|    | 1081                           | 大學部學雜費        |              | 2019/09/09 | 29,991 | 已完成繳費 | 下載繳費證明 |  |  |
|    | 1081                           | 學生會會費         |              | 2019/09/09 | 600    | 已完成繳費 | 下載繳費證明 |  |  |

### 肆、繳費方式

- 一、超商繳費:請持繳費單至四大超商(全家、統一、OK、萊爾富便利商店)可使用現金、一 卡通 MONEY、街口支付及悠遊付繳費。(現金需自付手續費 10 元,一卡通 MONEY 繳費手績費 6 元,上限 40,000 元)
- 二、臨櫃繳費:請持繳費單至「臺灣銀行」或「郵局」全省各地分行櫃台繳費。(臺灣銀行免 手續費、郵局需自付手續費15元)
- 三、ATM 繳費:
  - 利用各行庫自動櫃員機、網路銀行或網路ATM 繳費:請選擇「繳費」,轉入行請點選: 臺灣銀行(代號 004)、輸入 16 碼銷帳編號、轉入應繳金額。(手續費依各銀行規定)
  - 透過台灣銀行網路銀行繳納免手續費,持他行金融卡用台銀網路ATM點選「轉繳稅費
     卡款」(需自付手續費10元)。
- 四、信用卡繳費:
  - 在家長資訊系統或學生資訊系統/繳費單下載/複製該筆銷帳編號→點選【信用卡繳費】 按鈕→進入台灣銀行學雜費入口網→輸入發卡銀行、貼上並核對銷帳編號(請再自行 核對銷帳編號是否正確)→填入持卡人身分證字號→登入繳費並列印交易成功畫面以 利查詢。(信用卡繳學雜費不收手續費,分期付款除外)。
  - 2. 信用卡語音繳費請撥 4121111→服務代碼:772#→代收機構代碼:004→按 1(分期付款 請按 2,繳款人需負擔手續費)→銷帳編號#→身分證字號#→卡號#。
  - 3. 「交易成功」後,約第3個工作天後至校園資訊系統列印繳費證明。
- 五、台灣 pay 行動支付繳費

請使用台灣 PAY APP,掃描繳費單上 QR code,核對銷帳編號及金額,進行繳費。

※ATM 繳費約需3個工作天銷帳,超商、郵局及信用卡則需8個工作天銷帳。請自行估算繳費 入帳時間。

#### 第9頁,共43頁

六、就學貸款相關事項請至本校學務處課外活動指導組網頁
 (http://sa.ntcu.edu.tw/news.php?type=29&unit=5)查詢。
 (課指組電話 04-22183118)

伍、繳費單內容如有疑問請電洽以下負責單位:

|    | 項目          | 負責單位   | 聯絡電話                |
|----|-------------|--------|---------------------|
| 1. | 學雜費         | 教務處註冊組 | 04-22183135         |
| 2. | 鍵盤維護費、學分費   | 教務處課務組 | 04-22183140         |
| 3. | 教育學程或實習學分費  | 師培暨就輔處 | 04-22183233(學程學分)、  |
|    |             |        | 04-22183236(實習學分)   |
| 4. | 住宿費         | 學務處生輔組 | 04-22183167(學期住宿費)、 |
|    |             |        | 04-22183167(候補住宿費)  |
| 5. | 學生平安保險費     | 學務處衛保組 | 04-22183175         |
| 6. | 學生會會費       | 學務處課指組 | 04-22183155         |
| 7. | 僑外生健保費      | 學務處生輔組 | 04-22183159         |
| 8. | 宿網費         | 計網中心   | 04-22183273         |
| 9. | 繳費單製作、入帳及銷號 | 總務處出納組 | 04-22183187         |

# 【「學雜費減免」操作流程】

步驟一:請逕於國立臺中教育大學首頁 www.ntcu.edu.tw → 資訊服務 → 校務行政系統。

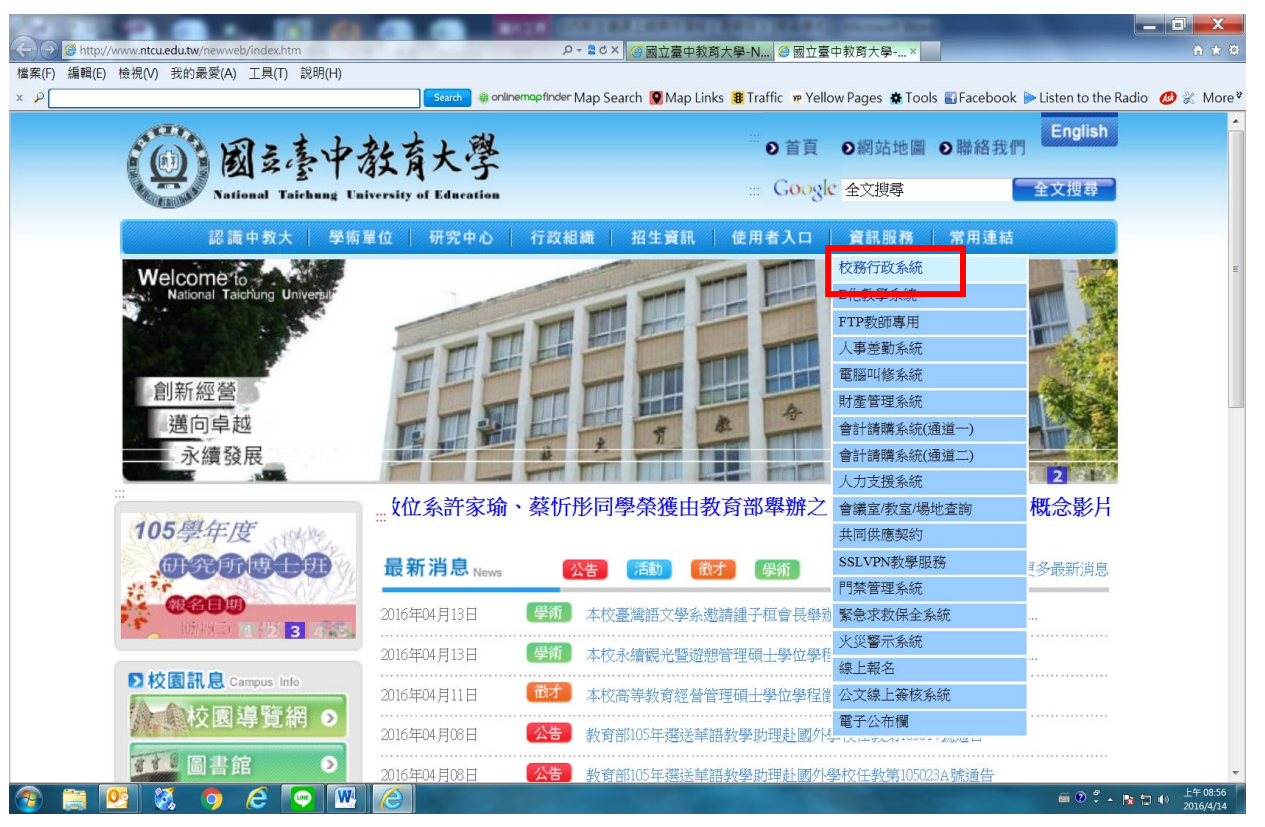

步驟二:請選擇『校園資訊系統學生專用通道一』或『校園資訊系統學生專用通道二』。

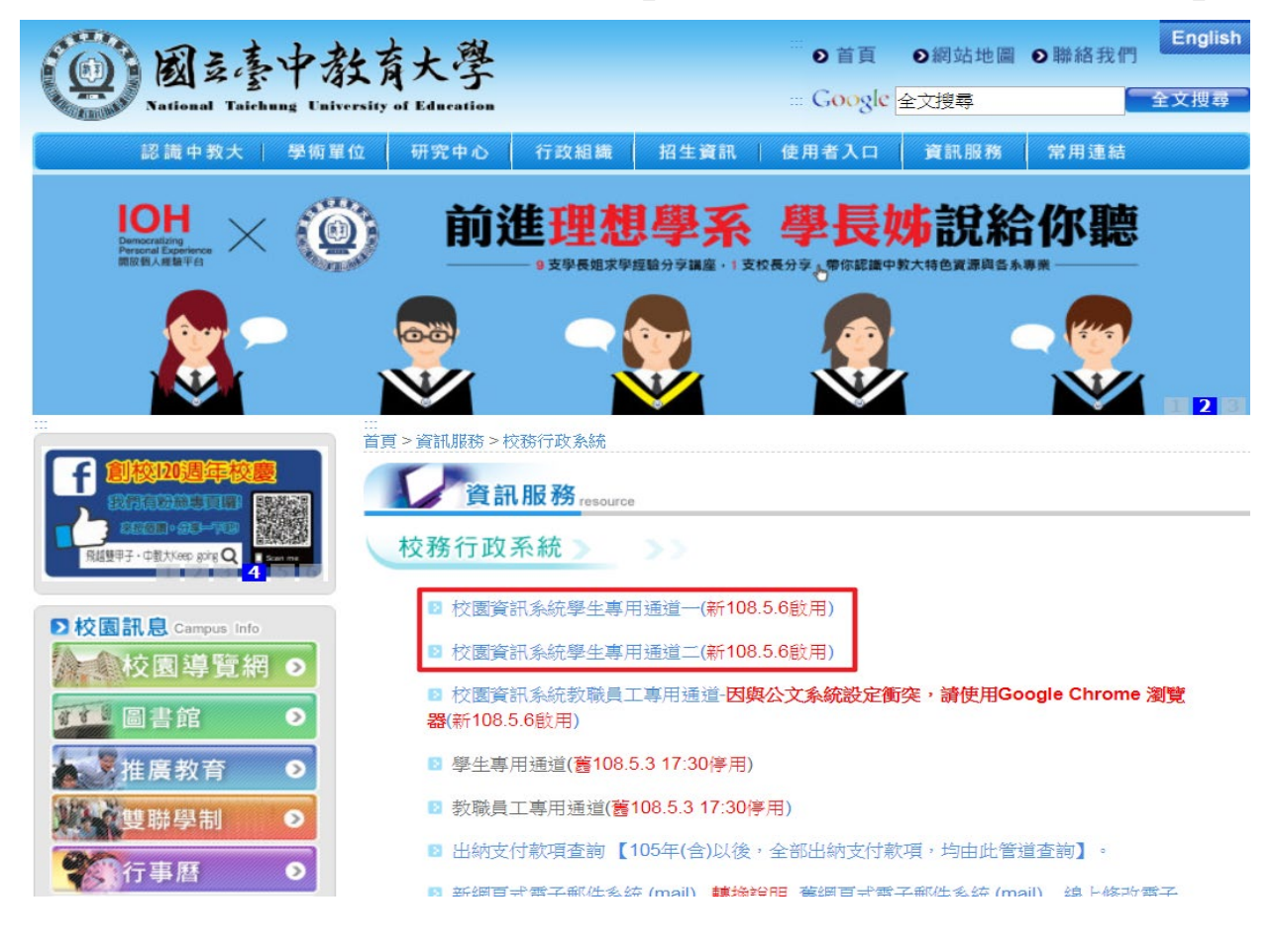

第11頁,共43頁

### 步驟三:進入所屬通道後,即進入下列畫面:

國立臺中教育大學校園資訊系統

|    |               | 使用者登入 USER LOGIN        |                        |
|----|---------------|-------------------------|------------------------|
|    |               | 身份别 學生 🔹                |                        |
|    |               | 帳 號 <mark>學號</mark>     |                        |
|    |               | 密碼                      | MAR                    |
|    |               | 驗 證 碼 72192             | a the second second    |
|    |               | 31秒後驗證碼將重新產生            |                        |
|    |               | 登入                      |                        |
|    |               | 忘記密碼                    |                        |
|    |               |                         | And the Aller + 1      |
|    |               | 系統問題反應: <b>填寫表單</b> 或連繫 | 注意事項                   |
| 1. | 身份別-          | —選擇學生                   | 1 框號·恩生為恩號: 新辦昌丁為《東沿羅。 |
|    | ~ ~ ~ ~ ~ ~ ~ |                         |                        |
| 2. | 帳號            | 學號                      |                        |

3.密碼--預設身份證字號(英文字母請大寫)

4.驗證碼--輸入系統新產出的號碼

步驟四:登入系統後,點選『進入學生資訊系統』。

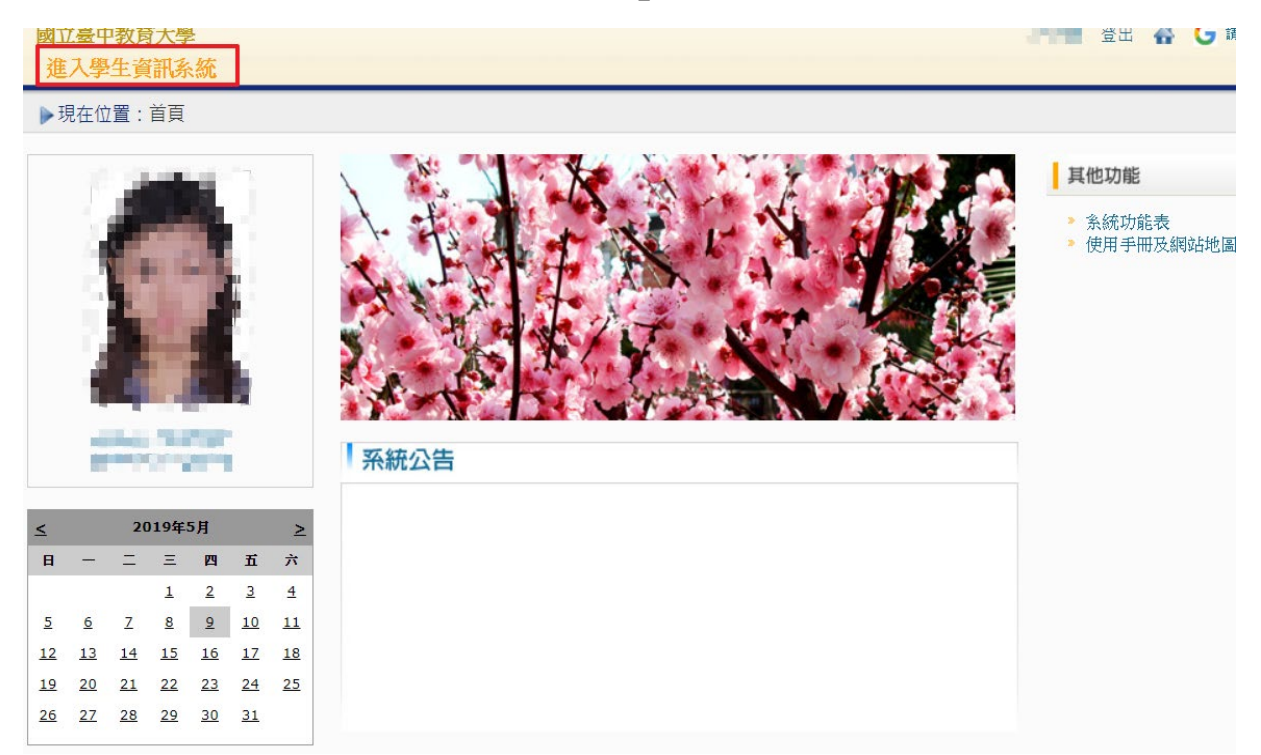

# 步驟五:點選『學雜費減免申請』。

| 國立臺中教育大學<br>進入學生資訊系統 |            | 6.9          | 登出 😽 🗲 議題政語言 🔻     |
|----------------------|------------|--------------|--------------------|
| ▶現在位置: 進入學生資訊系統      |            |              |                    |
| 基本資料                 | 學籍申請       | 一般申請         | 選課系統               |
| 個人基本資料               | 輔系雙主修申請/放棄 | 兵役線上申請       | 進入選課系統             |
| 學生密碼變更               | 學雜費減免申請    | 宿舍線上申請       | 進入選課系統(英文版)        |
| 繳費單下載                | 申請延長修業年限   | 外宿線上申請       | 第一階段選課籤號查詢         |
| 賃居資料維護               | 轉系申請       | 宿舍修繕線上申請     | 查詢預選結果             |
| 交通意外回報               | 論文口試申請     | 門禁線上申請       | 學生人工加退選單           |
| 機車調查暨自行車申請           | 休學申請       | 外宿清冊(宿委)     | 期中停修線上申請           |
| 公告資訊                 | 復學申請       | 就學貸款申請       | 期中停修已核准紀錄查詢        |
| 預警紀錄                 | 退學申請       | 弱勢助學金減免申請    | 大學部上修碩士班 / 碩士班上修博士 |
| 輔導紀錄                 |            | 校內外獎助學金申請    | 班科目設定是否當畢業學分       |
| 問卷清單                 |            | 查詢獎助學金申請紀錄   | 選課紀錄(Log)查詢        |
|                      |            | 場地課表查詢       |                    |
|                      |            | 空場地資訊查詢及申請   |                    |
|                      |            | 場地申請紀錄       |                    |
|                      |            | GM電子郵件信箱帳號申請 |                    |

# 步驟六:點選『減免申請』。

| ž | <b>主入學生資訊系統</b>                         |           |      |         |    |      |
|---|-----------------------------------------|-----------|------|---------|----|------|
|   | ▶現在位置:進入學生資訊系統 > 學籍申請 > 學雜費減免申請 + 開設功能表 |           |      |         |    |      |
|   | 目前開放學年期:1                               | 08學年 第1學期 |      | 學雜費減免申請 |    | 減免申請 |
|   | 申請學年                                    | 申請學期      | 申請日期 | 申請種類    | 狀態 | 備註   |

步驟七:請點選『申請種類』暨輸入相關資料,確認後請點選『送出』,系統會跳出對話視 窗請點選『確定』。

|                                                                                                    | 學雜費減免申請 關閉視窗                                                                                                    |           |          |  |  |  |  |  |
|----------------------------------------------------------------------------------------------------|----------------------------------------------------------------------------------------------------|-----------|----------|--|--|--|--|--|
| 3                                                                                                    | 學生基本資料                                                                                                    |           |          |  |  |  |  |  |
| 斑級                                                                                                    | area and a                                                                                                    |           |          |  |  |  |  |  |
| 姓名                                                                                                    | Sec. 1                                                                                                    | 身分證       | Market . |  |  |  |  |  |
| 電話                                                                                                    | and the second second s |           |          |  |  |  |  |  |
| EMail                                                                                                    | والراقية المتجري                                                                                                    | ini ya s  |          |  |  |  |  |  |
| 通訊地址                                                                                                    | Contract Contractions                                                                                                    | a a suite | -        |  |  |  |  |  |
|                                                                                                    | 申請種類別                                                                                                    | 反減免標準     |          |  |  |  |  |  |
| 申請種類                                                                                                    | 身心障礙學生(中度)                                                                                                    | T         | 每學期申請一次  |  |  |  |  |  |
| 約 約 <p< th=""></p<> |                                                                                                    |           |          |  |  |  |  |  |
|                                                                                                    | 送出                                                                                                    |           |          |  |  |  |  |  |

已送學雜費減免申請,請列印申請表送至註冊組審核

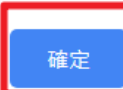

#### 第13頁,共43頁

步驟八:請點選『下載』,系統會跳出對話視窗請點選『確定』。

| • 3 | 現在位置:進入學生資 | 資訊系統 > 學籍申 | 請 > 學雜費減免申請                           |         |     | + 開啟功能表 |
|-----|------------|------------|---------------------------------------|---------|-----|---------|
|     | 目前開放學年期:1  | 08學年 第1學期  | 學雜                                    | 費減免申請   |     | 減免申請    |
|     | 申請學年       | 申請學期       | 申請日期                                  | 申請種類    | 狀態  | 備註      |
|     | 108        | 1          | 2019/5/9 上午 08:09:42                  | 低收入戶    | 申請中 | 下載      |
|     |            | 下載後需       | ■ <b>27 11 ■ 顯</b> 示<br>需將紙本列印送註冊組審核! | !<br>確定 | 取消  |         |

# 步驟九:1.請另存PDF檔後,點選『列印』。

2.學雜費申請表之內容相關資料請確認無誤後,於規定時間內繳交至送註冊組辦理。

| 國立臺中教育大學 | 學雜費編 | 战免申請表 | 申請學年度: | 108學年度第1學期 |
|----------|------|-------|--------|------------|
|          |      |       |        |            |

| 系   | 所班级                                                 | 學                   | 巯               |               | 學生姓                                        | 2           |
|-----|-----------------------------------------------------|---------------------|-----------------|---------------|--------------------------------------------|-------------|
| 身   | 分證字號                                                | 手機 /                | 電話              |               | 申請日                                        | 期 2019年5月9日 |
|     | 申請種類及減免種類(請選擇                                       | .)                  | <b>中</b> 胡      | 方式            | 簌                                          | 交條件         |
|     | 一、田裕軍1.工具:这条服務20%                                   |                     | 每學期申            | 请一次 1.3       | 3個月內戶藉塍                                    | 本(含詳細記事)一份  |
|     | · · · · · · · · · · · · · · · · · · ·               |                     | 申請時間            | 请参閲學 2.       | 缴输现役军人在                                    | 職服務證明正本一份   |
|     | 二、身心障礙人士子女:                                         |                     | 校行事曆            | 1.            | 3個月戶籍謄本-                                   | 一份(含詳細記事及本人 |
|     | <ol> <li>(1) 福廉度及重度: 減益學費, 執</li> </ol>             | 委 2 100%            |                 |               | 、父、母、配偶                                    | <b>请</b> 料) |
| İ.  | (1) we gas we we - 700                              | R -21004            |                 | X             | 観身份證字號:                                    |             |
| 1   | (2)甲度: 減更学質,雜質之70%                                  |                     |                 | 母.            | 観身份證字號:                                    |             |
|     | <li>(3) 輕度:減免學費,雜費之40%</li>                         |                     |                 | 76            | 偶身份證字號:                                    |             |
|     |                                                     |                     | Į               | 2.            | 微驗身心障礙手                                    | 雨正本(交影印本一份) |
|     | 三、身心障礙學生:                                           |                     |                 | 1.3           | 3個月內戶籍謄:                                   | 本一份(含详細記事及  |
|     | <ol> <li>(1) 禄重度及重度:減至學費、強</li> </ol>               | 費之100%              |                 | 17            | 本人、父、学、<br>胡 & 心理空障:                       | 配偶資料)       |
| İ.  | (9)由京:这条鼎高、施高。70%                                   | ~                   |                 | る。            | (1) 一、一、一、一、一、一、一、一、一、一、一、一、一、一、一、一、一、一、一、 |             |
| 1   | (2) TR . M. 2. FR . + FR ~ 100                      |                     |                 | 西乙            | 偶身份證字號:                                    |             |
|     | (3)輕度(或持有鑑定證明):減免                                   | 学育、                 |                 | 2.            | 鐵驗身心障礙手                                    | 雨或鑑定證明正本(交  |
|     | # 費                                                 | 之40%                |                 |               | 影印本一份)                                     |             |
| ١., | 四、低山入户攀生:适应果贵、纳查                                    | 2 100%              |                 | 1.3           | 3個月內戶籍謄                                    | 本(含詳細記事)一份  |
| Ľ   | A REAL OF THE PARTY OF A                            |                     |                 | 2.            | 当年度「低收入                                    | .户提明」文件一份   |
|     | 五、中低收入户屋生:流业学资、流                                    | 妻之 60%              |                 | 1.3           | 3個月內戶藉聽:                                   | 4(含詳細記事)一份  |
|     |                                                     | A                   | Į               | 2.            | 当年度「中低收                                    | 入户證明」文件一份   |
|     | <b>六、特殊境遇家庭子女:</b> 減免學費、                            |                     |                 | 1.3           | 3個月內戶籍謄3<br>時本政府「結結                        | 4(含詳細記事)一份  |
|     | 錄費之609                                              | i i                 |                 | 2,3           | 脉中或府 行林<br>件一份                             | 现进家庭植民公义」义  |
|     | 七、軍公教遺族子女                                           |                     | 一次申請            | 核發星畢          |                                            |             |
|     | <ol> <li>         (1) 却內全公費生:減免學費、雜     </li> </ol> | 費之100%              | 業為止(オ           | (会经長 1.5      | 3個月內戶藉聽:                                   | 本(含詳細記事)一份  |
|     | <li>(2) 却內半公費生:減免學費、雜</li>                          | 費之50%               | 终重乐国            | 2.            | 撫卸金證書或卸                                    | 亡给與令        |
| l n | (2) 如谋: 供料查加抽索力通道说                                  | *                   | 10 15 11 11     | 3.            | 操即令或軍人遭                                    | 族就學證明       |
| -   | ( ) - m · htat s brac < m + m                       | . %                 |                 |               |                                            |             |
|     | 八、原住民籍學生:                                           | ķ                   | í               | 3個            | 月内戶籍勝本(                                    | 含詳細記事)一份    |
|     | 依教育部核定之標準減免                                         |                     |                 | (             | 需登載有原住民                                    | ,身分)        |
|     | 一、依據教育部民國九十三年八月二                                    | 十日台高(四)             | 字第09301         | 11621 就函說明    | 八之規定, <u>凡依</u>                            | 植各额生就攀城     |
| 況   | <u>免辦法申請就學減免之學生,若</u>                               | 已依據其他規              | 定領取政制           | 所提供其他補        | 助費、或其他法                                    | 免學難營性       |
| RFI | 道相驾船付者, 律能律一册理,<br>二、身心除脚學生、身心除部人十子                 | <u>力任同一年期</u><br>年期 | □早安航空<br>る 跡法第二 | · 你想定, 並書     | 小科科里程甲酮                                    | 绿魄颤去招强      |
| 1   | 新台幣220萬元,得減免就學費]                                    | 日:另第七條日             | 依其他規            | 定領取政府提信       | 有關就學費用                                     | 之補助或減免      |
|     | • 及其他與減免就學費用性質相                                     | 當之給付者。              | 除法令另有           | <b>崔虎外,不得</b> | 重複申請本辦法                                    | 之遍免。        |
| 切   | 一、依本人申請上項學雜費減免之同                                    | 時,未再領取              | 依其他規定           | 已由政府提供之       | 補助費、減免學                                    | *雜費、獎學金或    |
| 结   | 资金。<br>二、已终止享有诸当自分去成步生如                             | 義務擴擢結由              | 结烦。             |               |                                            |             |
| 事   | 以上若有永盡義務或重複請領者                                      | ,願負法律貴              | 任並鐵還用           | 所有滅免費用。       |                                            |             |
| 項   | 學生(切結人):                                            | 簽                   | <b>章</b>        | 丛生家長(監        | 護人):                                       | 资章          |
|     | 承辦人                                                 | t                   | 主册组织            | ιÆ            |                                            | 教務長         |
|     | 1411110                                             |                     | 1.4 1.4.5.1.4   |               |                                            | es 14 PS    |
|     |                                                     |                     |                 |               |                                            |             |

# 【上網「查詢課表」操作流程】

一、至國立臺中教育大學首頁(https://ecsb.ntcu.edu.tw/newweb/index.htm)→教務處→

課務組→點選開課查詢

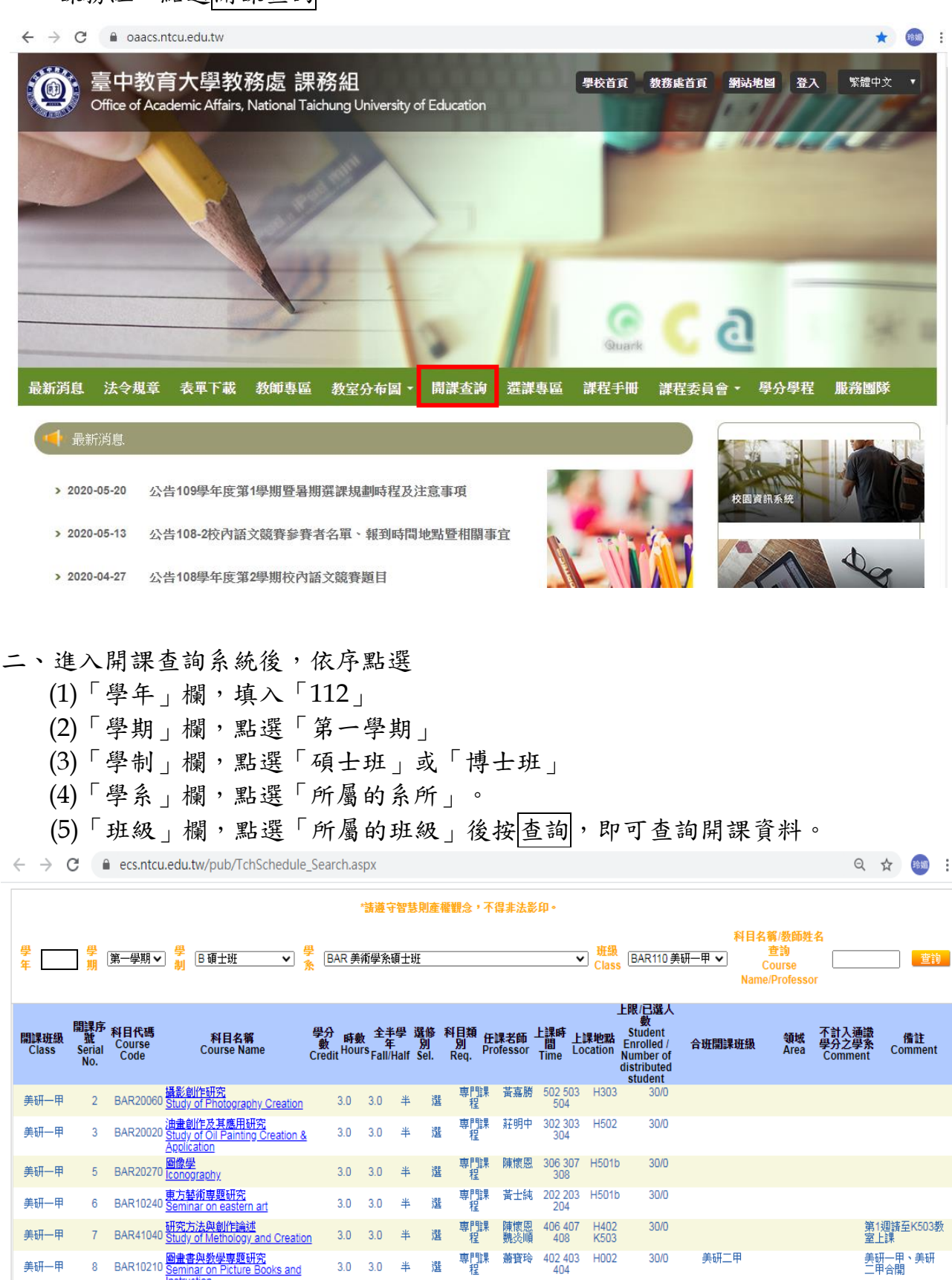

# 【上網「選課」入口】

- 一、建議欲進行上網選課前,先行上網查詢所屬課程,並進行課表之規劃後,再行上網選課。
- 二、請逕於國立臺中教育大學首頁(https://ecsb.ntcu.edu.tw/newweb/index.htm)→資訊服 務→校務行政系統。

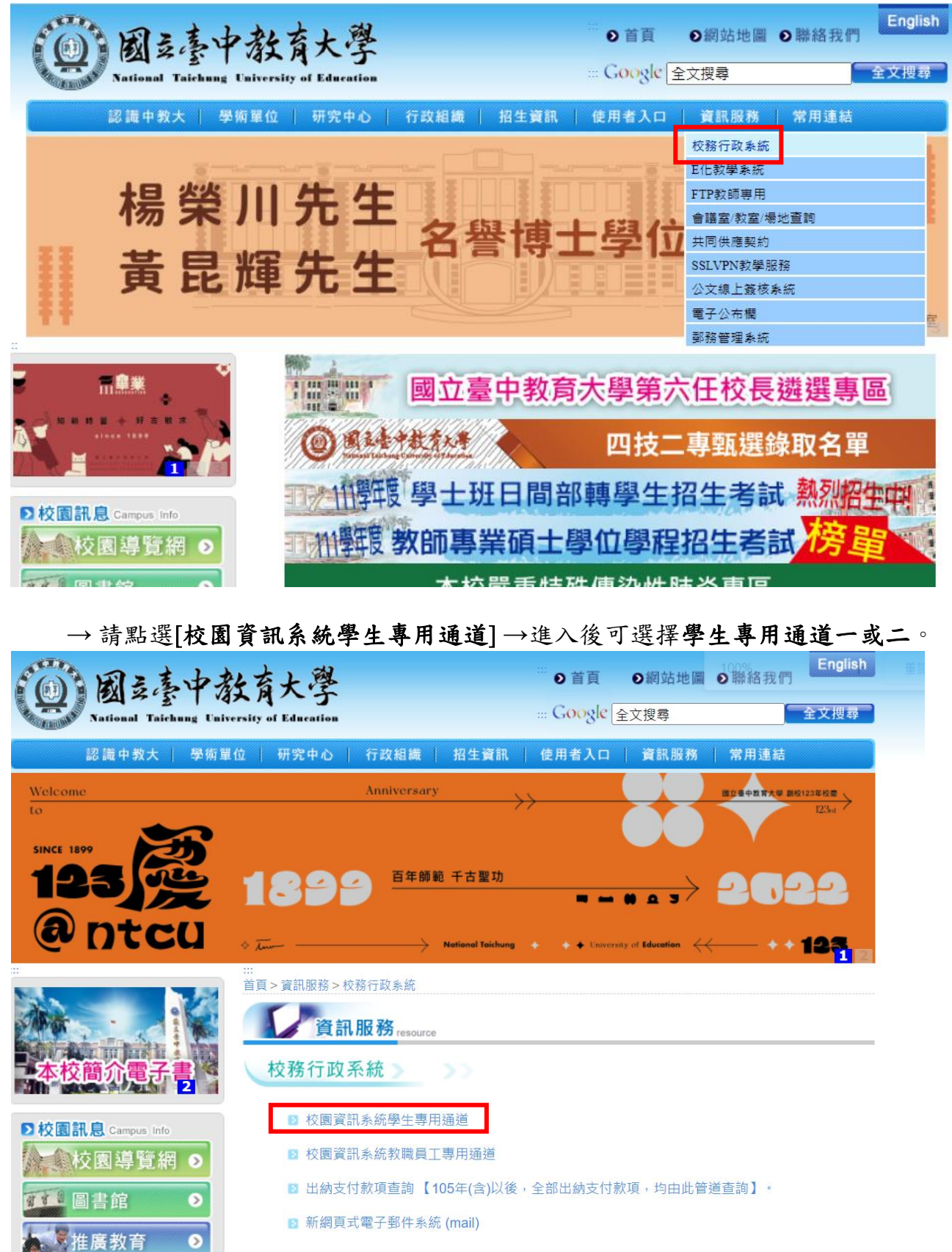

#### 第16頁,共43頁

# 【選課操作流程】

第一部份:登入系統

1-1 進入校務管理系統

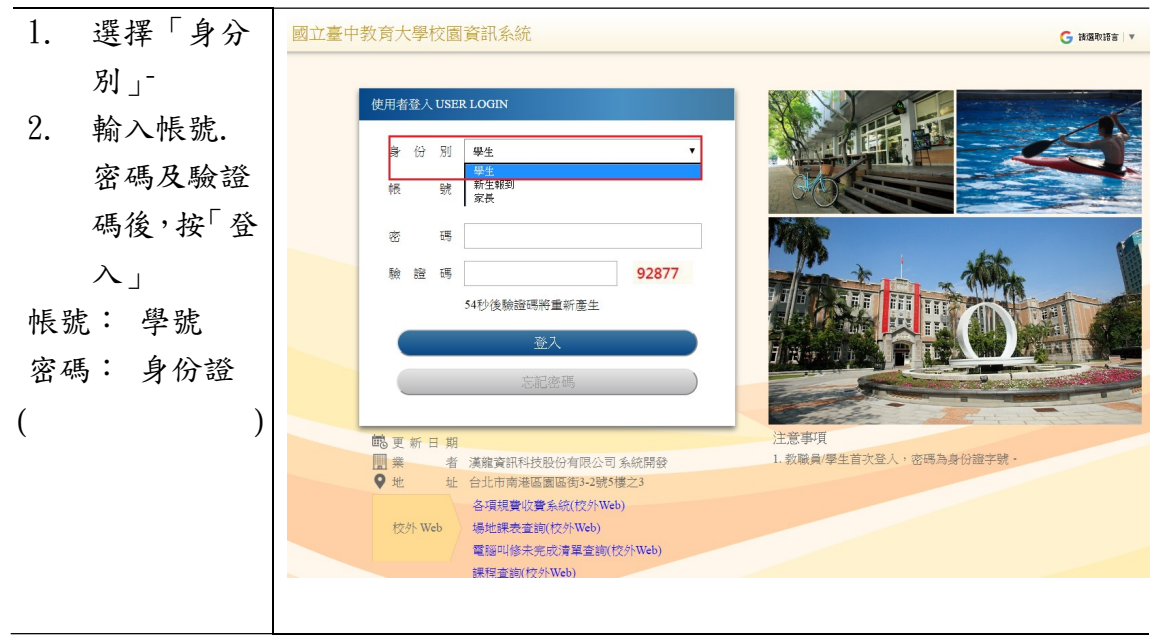

| 第.         | 二部分:第一階         | 段—登記選課                                                                                                    |                                                                                                    |                                                         |                                                          |                                       |
|------------|-----------------|----------------------------------------------------------------------------------------------------|----------------------------------------------------------------------------------------------------|---------------------------------------------------------|----------------------------------------------------------|---------------------------------------|
| 2-1        | 選課系統            |                                                                                                    |                                                                                                    |                                                         |                                                          |                                       |
| 1.         | 點選『進入學生         | 國立臺中教育大學<br>進人學生資訊系統                                                                                                    |                                                                                                    |                                                         | 洪 登出 🖨 🔓 編編取語                                            | E   ▼                                 |
|            | 資訊系統』。          | ▶現在位置:首頁                                                                                                    |                                                                                                    |                                                         |                                                          |                                       |
|            |                 | Student<br>ARTIO 洪利                                                                                                    | жаана ала ала ала ала ала ала ала ала ала                                                                                                    |                                                         | <b>其他功能</b> <ul> <li>系統功能表</li> <li>使用手冊及網站地圖</li> </ul> |                                       |
|            |                 | ≤         2018年12月         ≥           B         -         C         C         C         A         A           2         3         4         S         6         Z         8           9         10         11         12         13         14         15           16         12         18         19         20         21         22           20         21         22         26         25         26         27         28         29           20         21         22         28         29         29         29         21         29         29         29         21         29         29         29         20         21         29         29         29         29         29         20         21         29         29         29         29         29         20         21         29         29         29         20         21         29         29         29         29         29         29         29         29         29         29         29         29         29         29         29         29         29         29         29         29 <td< th=""><th>公告日期 公佈標題</th><th>發佈者</th><th></th><th></th></td<> | 公告日期 公佈標題                                                                                                    | 發佈者                                                     |                                                          |                                       |
| 2          | <b>聖羅『准入選</b> 課 | 准入圈化否如么纮                                                                                                    |                                                                                                    | -                                                       |                                                          |                                       |
| <i>□</i> . |                 | ▶現在位置:進入學生資訊系統                                                                                                    |                                                                                                    |                                                         |                                                          |                                       |
|            | 糸統』。            |                                                                                                    |                                                                                                    |                                                         |                                                          |                                       |
|            |                 | 基本資料                                                                                                    | 學籍申請 一般                                                                                                    | 申請                                                      | 選課系統                                                     |                                       |
|            |                 | 個人基本資料                                                                                                    | 輔系雙主修申請/放棄 兵役                                                                                                    | 線上申請                                                    | 進入選課系統                                                   |                                       |
|            |                 | 學生密碼變更                                                                                                    | 學雜費減免申請 宿舍:                                                                                                    | 線上申請                                                    | 進入選課系統(英文版)                                              |                                       |
|            |                 | 一 一 一 一 一 一 元 一 元 一 元 一 元 一 元 一 元 一 元 一                                                                                                    | 中調延長修兼平限 外値:                                                                                                    | 稼工中調<br>修繕線 F由請                                         | 第一階段選課截號里詢<br>查詢預選結果                                     |                                       |
|            |                 | 交通意外回報                                                                                                    | +++                                                                                                    | 線上申請                                                    | 學生人工加退選單                                                 |                                       |
|            |                 | 機車調查暨自行車申請                                                                                                    | 休學申請外宿                                                                                                    | 清冊(宿委)                                                  | 期中停修線上申請                                                 |                                       |
|            |                 | 公告資訊                                                                                                    | 復學申請 就學                                                                                                    | 貸款申請                                                    | 期中停修已核准紀錄查詢                                              |                                       |
|            |                 | 預警紀錄                                                                                                    | 退學申請弱勢。                                                                                                    | 助學金減免申請                                                 |                                                          |                                       |
|            |                 | 輛導紀録<br>問关 <b>演</b> 留                                                                                                    | 校内:                                                                                                    | 外委切學金申請                                                 |                                                          |                                       |
|            |                 | 回仓/月早                                                                                                    |                                                                                                    | 奥助学立中調紀錄<br>課表查詢                                        |                                                          |                                       |
|            |                 |                                                                                                    | 空場                                                                                                    | 地資訊查詢及申請                                                |                                                          |                                       |
|            |                 |                                                                                                    | 場地                                                                                                    | 申請紀錄                                                    |                                                          |                                       |
|            |                 |                                                                                                    |                                                                                                    |                                                         |                                                          |                                       |
| 3.         | 顯示本班開課科         | 107學年度第1學期預適時間(抽錄)2018-12-05 12                                                                                                    | 00:00 ~ 2018-12-10 23:00:00                                                                                                    |                                                         | 語系 繁體中                                                   | 文 ▼ 雑開選課系統                            |
|            | 13              | <ul> <li>- 學生基本資料</li> <li>美術系三年級甲班</li> </ul>                                                                                                    | - 遊課説明事項 (更多)                                                                                                    |                                                         |                                                          |                                       |
|            | E               | AAR: 洪 :                                                                                                    |                                                                                                    |                                                         |                                                          |                                       |
|            |                 | 學分上下限 25.0-16.0                                                                                                    | <ul> <li>本班/本集團調約車</li> <li>● 一甲</li> <li>◆ 目前線市的課程満準差</li> <li>必選修</li> <li>41</li> <li>41</li></ul> | : <sub>天二</sub> 中<br>減                                  | 授課教師 已繼人奠                                                | 通訊方準 並詳述                              |
|            |                 | 總學分-已趨學分 0.0-0.0<br>軍隊                                                                                                    | 10週 必 AAR00611 電腦繪圖(一)                                                                                                    | 3.0 ⊡(2,3,4)#K301a                                      | 植德 55/14                                                 | 只限本永學生選課,學年<br>一冊「上編編                 |
|            |                 | - 課表                                                                                                    | (加速) 必 AAR00621 油量(−)                                                                                                    | 3.0 —(2,3,4)#H602                                       | 林欽賢 55/52                                                | 味, 「「」「子」「」 只限本糸學生選課・學年 場、「「「暴雨」      |
|            |                 |                                                                                                    | 加選 必 AAR00540 西洋美術史                                                                                                    | 3.0 <u>≡(2,3,4)</u> #H402                               | 陳懷恩 56/52                                                | 只限本永學生選課                              |
|            |                 | $\begin{array}{cccccccccccccccccccccccccccccccccccc$                                                                                                    | 10週 必 AAR00600 工藝與造型     1000000 本大学中                                                                                                    | 3.0 五(6,7,8)#H101                                       | 魏炎順 57/52                                                | 只限本糸學生選課<br>只限本糸學生選課;美二               |
|            |                 |                                                                                                    |                                                                                                    | 2.0 <u>T1</u> (2,3,4)#H302<br>2.0 <u>T</u> (5,6.7)#H302 | <ul><li>由東平 22/52</li><li>黃士純 23/52</li></ul>            | 甲、美三甲合開<br>只限本系學生選課                   |
|            |                 |                                                                                                    | 加强 递 AAR10550 視覺傳導設計                                                                                                    | 2.0 <u>≡(6,7,8)</u> #H401                               | 林長慶、康敏嵐 44/52                                            | 只限本糸學生選課                              |
|            |                 | 10 1<br>11 1<br>12                                                                                                    | 10倍 選 AAR01280 書法                                                                                                    | 2.0 <u>≡(6,7,8)</u> #H302                               | 莊賜線 28/52                                                | 開放外糸攀生跨糸選課<br>只時本糸攀生端課・ <sup>第一</sup> |
|            |                 | 13<br>14<br>15<br>年秋☆                                                                                                    | A4R01110 平面動置                                                                                                    | 2.0 _(2,3,4)#H202                                       | 閣(司 13/52                                                | 甲、美三甲合開                               |
|            |                 |                                                                                                    |                                                                                                    |                                                         |                                                          |                                       |

#### 選課系統

| 4  | 查詢其他系所或          | - 木祇/太乡開課法買    | 美二甲              | ▼ 目前顯                             | 示的課程清單是:美□            | _甲                               |                                  |                                     |             |                 | 選課清單 查                                    |
|----|------------------|----------------|------------------|-----------------------------------|-----------------------|----------------------------------|----------------------------------|-------------------------------------|-------------|-----------------|-------------------------------------------|
| 1. | 三时六 10 小川 次      | - 本加本永丽族鸠里     | 必選修              | 組別 科目代                            | 碼 科目:                 |                                  | ) 上課                             | 聽次                                  | 授課教師        | 已選人數<br>人數 F限   | 備註                                        |
|    | <b>週</b> 識課程, 點選 | 加選             | 必                | AAR00                             | 611 電腦繪圖(一)           | 3.0                              | 四(2,3,4)#K301a                   | 蘭德                                  |             | 50/14 只限        | 本糸學生選課。學年<br>開「 - 開期 -                    |
|    | 『查課程』            | 加選             | 必                | AAR00                             | 621 油畫(一)             | 3.0                              | -(2,3,4)#H602                    | 林欽豐                                 | R.          | 51/52 只限        | 而」<br>本糸學生選課。學年<br>聞「 ト感期 ,               |
|    |                  | 加盟             | 必                | AAR00                             | 540 西洋美術史             | 3.0                              | ≡(2,3,4)#H402                    | 陳懷那                                 | 5           | 51/52 只限        | 本系學生選課                                    |
|    |                  | 加選             | 必                | AAR00                             | 600 工藝與造型             | 3.0                              | 五(6,7,8)#H101                    | 魏炎川                                 | Ē.          | 53/52 只限        | 本系學生選課<br>本系學生選課 - 美 <sup>一</sup>         |
|    |                  | 加選             | 選                | AAR10                             | 580 繪本導賞              | 2.0                              | 五(2,3,4)#H302                    | 蒲寶                                  | 4           | 22/52 甲、        | ☆ 赤厚土造味 , 天二<br>美三甲合開<br>★ : (22), 22, 22 |
|    |                  | 加選             | 選選               | AAR01<br>AAR10                    | 270 里彩畫<br>550 視覺傳達設計 | 2.0                              | =_(5,6,7)#H302<br>==(6,7,8)#H401 | ■ 世形<br>林長服                         | t<br>夏、康敏嵐  | 40/52 只限        | 4.系学主選課<br>本系學生選課                         |
|    |                  | 加選             | 選                | AAR01                             | 280 書法                | 2.0                              | ≡(6,7,8)#H302                    | 莊賜衤                                 | ī.          | 27/52 開放        | 外系學生跨系選課                                  |
|    |                  | 加盟             | 選                | AAR01                             | 110 平面動畫              | 2.0                              | _(2,3,4)#H202                    | 蘭德                                  |             | 13/52 只限        | 本系學生選課;美二<br>美三甲合開                        |
|    |                  |                |                  |                                   |                       |                                  |                                  |                                     |             |                 |                                           |
|    |                  |                |                  |                                   |                       |                                  |                                  |                                     |             |                 |                                           |
| 5. | 可依『系所』『年         | - 本班/本系開課清單 )  | 美二甲              | ▼ 目前:                             | 顯示的課程清單是:             |                                  |                                  |                                     |             |                 | 選課清單                                      |
| 0. |                  | 系所 教育學系        | T                | 年級(1~5) 科目                        | 七碼                    | 科目名稱                             |                                  | 授課教師                                | 查詢          |                 |                                           |
|    | 級』、"科日代          |                | 必選修              | 開課班級/組                            | 別 科目代碼                | 科目名稱                             | 學分 通識<br>域                       | 領<br>上課節次                           | 授課教師        | 已選人業<br>人數上附    | 備註                                        |
|    | 碼』、『科目名          | tt<br>         | 選 必              | 教一甲                               | AEL00200              | 教育概論                             | 3.0                              | ≡(2,3,4)#B201                       | 黃隆民         | 42/52           |                                           |
|    | 稱『授課教師』          | n<br>tu        | 選選               | 教一甲教一甲                            | AEL00210<br>AEL60060  | 教育心理學<br>社會學習領域概論                | 3.0<br>(a) 2.0                   | -(2,3,4)#B201<br>-(9,10)#B201       | 》 目達<br>郭至和 | 43/52 51/52     |                                           |
|    | 小にナム             | tt             | 選必               | 教一甲                               | AEL00370              | 教育統計                             | 3.0                              | 四(2,3,4)#K302a                      | 楊銀興         | 48/52           |                                           |
|    | 進行查詢             | tt             | 選必               | 教一甲                               | AEL50010              | 國音及說話                            | 2.0                              | 五(3,4)#A305                         | 施枝芳         | 46/52           |                                           |
|    |                  | t              | 選 必              | 教一甲                               | AEL50020              | 普通數學                             | 2.0                              | 四(6,7)#B201                         | 魏士軒         | 48/52           | <b>學年課,開「</b> 上                           |
|    |                  | n.             | 100 M            | 教一中                               | AEL00461              | 教育報告寫作                           | 1.0                              | <u>-(6,7)</u> #B205                 | 土金國         | 42/52           | 學期」                                       |
|    |                  | t              | 選選               | <ul><li>教二中</li><li>教二甲</li></ul> | AEL00080<br>AEL41060  | 光重心理學<br>多元文化教育                  | 2.0                              | =(8,9)#B202<br>-(3,4)#B202          | 林彩岫         | 61/52           |                                           |
|    |                  | tt             | 選必               | 教二甲                               | AEL00230              | 教育社會學                            | 3.0                              | _(2,3,4)#B202                       | 黃隆民         | 36/52           |                                           |
|    |                  | ti             | 選選               | 教二甲                               | AEL41610              | 管理學                              | 2.0                              | 二(6,7)#B202                         | 鄭尹惠         | 39/52           |                                           |
|    |                  | n<br>tu        | 選 必              | 教 <u></u><br>教<br>二<br>甲          | AEL00260<br>AEL50130  | 教學原理<br>兒童文學與教學                  | 3.0                              | <u>—(2,3,4)#B205</u><br>四(1.2)#B202 | 管果畢 陳靜婷     | 37/52           |                                           |
|    |                  |                |                  |                                   |                       |                                  |                                  |                                     |             |                 |                                           |
|    |                  |                |                  |                                   |                       |                                  |                                  |                                     |             |                 |                                           |
| 6. | 選課小課表會顯          |                |                  |                                   |                       |                                  |                                  |                                     |             |                 |                                           |
|    | 千日和押利日           |                | 8 E              |                                   |                       |                                  |                                  |                                     |             |                 |                                           |
|    | 小し肌体杆日           |                | - E              | 四五                                | 六日                    |                                  |                                  |                                     |             |                 |                                           |
|    |                  | 1<br>2 1 1     | L 1              | 1                                 |                       |                                  |                                  |                                     |             |                 |                                           |
|    |                  | 3 1 1<br>4 1 1 | l 1<br>l 1       | 1 1                               |                       |                                  |                                  |                                     |             |                 |                                           |
|    |                  | 5 1            | 1                | 1                                 |                       |                                  |                                  |                                     |             |                 |                                           |
|    |                  | 7 1 1          | 1                | 1                                 |                       |                                  |                                  |                                     |             |                 |                                           |
|    |                  | 9 1            | _                | 1                                 |                       |                                  |                                  |                                     |             |                 |                                           |
|    |                  | 11             |                  | 1                                 |                       |                                  |                                  |                                     |             |                 |                                           |
|    |                  | 12             | 23 (3)<br>25 (3) |                                   |                       |                                  |                                  |                                     |             |                 |                                           |
|    |                  | 14 15          |                  |                                   |                       |                                  |                                  |                                     |             |                 |                                           |
|    |                  | 無節次            |                  |                                   |                       |                                  |                                  |                                     |             |                 |                                           |
| 7. | 點選『加選』           | - 木符/木系開建清留    | 美二田              | ▼目前5                              | ■示的課程清單是 · 美          | ±-⊞                              |                                  |                                     |             |                 | <b>選課清單</b> 杏課程                           |
| •• |                  | 必建             | 修組別              | 科目代碼                              | 科目名稱                  | 學分                               | 上課節改                             | ۲ I                                 | 受課教師 已進     | 14人數            | 備註                                        |
|    |                  | 加選业            |                  | AAR00611                          | 電腦繪圖(一)               | 3.0 四(                           | (2,3,4)#K301a                    | 蘭德                                  | 55          | x 上PR 只限本       | 糸學生選課 · 學年                                |
|    |                  | 加選业            | i                | AAR00621                          | 油畫(一)                 | 3.0 -(                           | (2,3,4)#H602                     | 林欽賢                                 | 55          | 家/历<br>5/52 只限本 | - 上字刑」<br>糸學生選課。學年<br>「 - 同知              |
|    |                  | 加選             | i.               | AAR00540                          | 西洋美術史                 | 3.0 三(                           | (2,3,4)#H402                     | 陳懷恩                                 | 56          | 課,開<br>5/52 只限本 | <u></u> エ <del>ア</del> 州」<br>糸學生選課        |
|    |                  | 加選 必           | 1                | AAR00600                          | 工藝與造型                 | 3.0 五(                           | (6,7,8)#H101                     | 魏炎順                                 | 57          | 7/52 只限本        | 糸學生選課                                     |
|    |                  | 加選             | l                | AAR10580                          | 繪本導賞                  | 2.0 五(                           | (2,3,4)#H302                     | 蕭寶玲                                 | 22          | 2/52 只限本        | 糸學主選課;美二<br>三甲合開                          |
|    |                  | 加選 選<br>fin課 # |                  | AAR01270                          | 重彩畫<br>泪磬傳達却計         | 2.0 _(                           | (5,6,7)#H302                     | 黄士純                                 | 23          | 3/52 只限本        | 糸學生選課<br>糸學生選課                            |
|    |                  | 加選選            | 1                | AAR01280                          | 書法                    | 2.0 <u>≡</u> (<br>2.0 <u>≡</u> ( | (6,7,8)#H302                     | が反逐、                                | 28          | 3/52 開放外        | ~                                         |
|    |                  | 加選選            |                  | AAR01110                          | 平面動畫                  | 2.0 二(                           | (2,3,4)#H202                     | 蘭德                                  | 13          | 3/52 只限本<br>甲、美 | 糸學生選課;美二<br>三甲合開                          |
|    |                  |                |                  |                                   |                       |                                  |                                  |                                     |             |                 |                                           |

選課系統

| 8.  | 加選成功     |                                                                |
|-----|----------|----------------------------------------------------------------|
|     |          | 192.83.167.76 額不                                               |
|     | PS 若有衝堂或 | 加强成功                                                           |
|     | 是不符合加選條  |                                                                |
|     | 件會顯示提醒訊  |                                                                |
|     | 自。       |                                                                |
|     |          |                                                                |
| 9.  | 選課小課表即時  |                                                                |
|     | 顯示已加選課程  |                                                                |
|     |          |                                                                |
|     |          |                                                                |
|     |          |                                                                |
|     |          | $\begin{array}{c ccccccccccccccccccccccccccccccccccc$          |
|     |          | 8 1 1 1<br>9 1 9 1 9 1 9 1 9 1 9 1 9 1 9 1 9                   |
|     |          | 10 1<br>11 1                                                   |
|     |          | 12 13                                                          |
|     |          | 14 15                                                          |
|     |          |                                                                |
| 10. | 於選課小課表上  | 107學年度第1學時展園時間(回顧)2018-12-05 12:00:00 ~ 2018-12-10 23:00:00    |
|     | 點選欲退選節   |                                                                |
|     | 次,點選『退選』 |                                                                |
|     |          |                                                                |
|     |          | 標単分・已編単分 24.5-24.5<br>回答 Ø AAR00611 電磁体第(一) 3.0 回(2.3.4)#K301a |
|     |          | (注意) 必 AAR00621 油量(一) 3.0 -(2.3.4)#H602                        |
|     |          | Reminia 2018年1日     AAR00540 西洋美術史 3.0 三(2,3,4)#H402           |
|     |          | 2 1 1 1 1 1 1 1 1 1 1 1 1 1 1 1 1 1 1 1                        |
|     |          | 3 1 1 AAR012808 5-9.00 10 10 10 AAR01270 10 20 (5.6.7)#H302    |
|     |          | 8 1 1 2.0 Ξ(6.7,8)#H401                                        |
|     |          | 11 1 1 1 日本 日本 日本 日本 日本 日本 日本 日本 日本 日本 日本 日本 日本                |
|     |          | 14<br>15<br>重要点                                                |
| 11. | 提醒確認是否退  |                                                                |
|     | 巽        | 102.02.167.76.题于                                               |
|     | ~        | 192.03.107.70 無人下                                              |
|     |          | 是否確定退選此科目?                                                     |
|     |          |                                                                |
|     |          |                                                                |
|     |          |                                                                |
| 12. | 退選成功     |                                                                |
|     |          | 192.83.167.76 顯示                                               |
|     |          | 泪怨成功                                                           |
|     |          |                                                                |
|     |          |                                                                |
|     |          |                                                                |

| 13. 選課小課表則會 |                 |                  |          |                                                                                                    |   |                    |   |                     |       |
|-------------|-----------------|------------------|----------|----------------------------------------------------------------------------------------------------|---|--------------------|---|---------------------|-------|
| 即時顯示已成功     | ( - 課           | 表                |          |                                                                                                    |   |                    |   |                     |       |
| 退選的課程科目     | 配課              | 科目 /             | 加選科目     |                                                                                                    |   |                    |   |                     |       |
|             |                 |                  | =        | Ξ                                                                                                    | 四 | 五                  | 7 |                     |       |
|             | 1               |                  |          |                                                                                                    |   |                    |   |                     |       |
|             | 2               | 1                | 1        | 1                                                                                                    | 1 | 1                  |   |                     |       |
|             | 3               | 1                | 1        | 1                                                                                                    | 1 | 1                  |   |                     |       |
|             | 4               | 1                | 1        | 1                                                                                                    | 1 | 1                  |   |                     |       |
|             | 5               |                  | 1        |                                                                                                    |   | -                  |   |                     |       |
|             | 6               | 1                | 1        |                                                                                                    |   | 1                  |   |                     |       |
|             | 7               | 1                | 1        |                                                                                                    |   | 1                  |   |                     |       |
|             | 8               | 1                |          |                                                                                                    |   | 1                  |   |                     |       |
|             | 9               | 1                |          |                                                                                                    |   |                    |   |                     |       |
|             | 10              |                  |          |                                                                                                    | 1 |                    |   |                     |       |
|             | 11              |                  |          |                                                                                                    | 1 |                    |   |                     |       |
|             | 12              |                  |          |                                                                                                    |   |                    |   |                     |       |
| 2-2 第一階段選課  | 籤號查詢            | I                |          |                                                                                                    |   |                    |   |                     |       |
| 1. 點選『第一階段  | 進入學生資訊          | R系統              |          |                                                                                                    |   |                    |   |                     |       |
| 選課籤號查詢』     | ▶現在位置: 進        | <b>1入學生資訊</b> 系統 | )        |                                                                                                    |   |                    |   |                     |       |
|             | 基本資料            |                  | 學籍申請     | in the second second seco |   | ─般申請               |   | 選課系統                |       |
|             | 個人基本資料          |                  | 輔糸雙:<br> | 主修申請/放棄<br>感免申請                                                                                                    | ļ | 兵役線上申請<br>60余線 上申請 |   | 進入選課系統<br>淮入選課系統(英子 | 7 45) |
|             | 学士否喻变更<br>幼妻留下載 |                  | 学和賀和     | 凤元中調<br>馬修業任限                                                                                                    | 1 | 口白郷上中調<br>加宿線上由諸   |   | 進八速課系統(央)           | (NK)  |

轉系申請

休學申請

復學申請

退學申請

課表查詢

我的課表

班級課表查詢

教師課表查詢

教室課表查詢

全校課程資訊

選修別 學分

選 2.0 開課班級

美二甲

論文口試申請

宿舍修繕線上申請

門禁線上申請

外宿清冊(宿委)

弱勢助學金減免申請

校內外獎助學金申請

請假、缺曠與獎懲

個人請假缺曠記錄

單一科目缺曠紀錄查詢

授課教師

蕭寶玲

開放家長查詢設定

線上請假(課表)

個人獎懲記錄

預警訊息

查詢獎助學金申請紀錄 場地課表查詢 空場地資訊查詢及申請 場地申請紀錄

就學貸款申請

查詢預選結果

OfficeHour

OfficeHour申請

OfficeHour紀錄

1032286081

人數 剩餘 已選 上限 名額 人數

30 1

52

+ 開啟功能表 籖號 是否選 選課名

88 F

查詢

學生人工加退選單 期中停修線上申請

期中停修已核准紀錄查詢

賃居資料維護

交通意外回報

公告資訊

預警紀錄

輔導紀錄

問卷清單

成績查詢

學期成績查詢

歷年成績查詢

成績臨界警示

成績抵免申請

已點選『加選』

之課程,會顯示

籤號

2.

歴年成績查詢(新)

進入學生資訊系統

科目代碼

AAR10580 繪本導賞

師培預修科目與跨師資類科抵免申請

▶現在位置:進入學生資訊系統 > 選課系統 > 第一階段選課籤號查詢

科目名稱

機車調查暨自行車申請

#### 選課系統

| 3.  | 可點選『查詢』 | 進入學生                  | 資訊系統             |                                       |      |                          |                                  |          | dantadika | _        |                   |          |            |
|-----|---------|-----------------------|------------------|---------------------------------------|------|--------------------------|----------------------------------|----------|-----------|----------|-------------------|----------|------------|
|     |         | ▶現在位置                 | 1:進入學生資訊系統 > 選詞  | 課系統 > 第一[                             | 階段建  | 課籤號查詢                    |                                  |          |           |          | +                 | 開啟功能     | 能表         |
|     |         | 科目代                   | 碼 科目名稱           | 選修                                    | 別學   | 分 開課班級                   | 授課教師                             | 人數<br>上限 | 剩餘<br>名額  | 已選<br>人數 | 籖號                | 是否選<br>上 | 選課名<br>單   |
|     |         | AAR105                | 80 繪本導賞          | 選                                     | 2.   | 0 美二甲                    | 蕭寶玲                              | 52       | 30        | 1        | 1032286081        | [        | 查詢         |
|     |         |                       |                  |                                       |      |                          |                                  |          |           |          |                   |          |            |
| 4.  | 查看本科目的登 | 科目名稱:                 | 繪本導賞             |                                       |      |                          |                                  |          |           | 登記       | 選課人數:1人 可避        | 围上人婁     | 女:30人      |
|     | 記選課人數、可 | 項次                    |                  |                                       |      | <b>籖</b>                 | 號 是否選上 係                         | 註        | 1         | 0.0      |                   |          |            |
|     | 選上人數及個人 | 1                     |                  |                                       |      | 105226004                | 01 (/                            | VANIU    | LL)       |          |                   |          |            |
|     | 取得之籤號是否 |                       |                  |                                       |      |                          |                                  |          |           |          |                   |          |            |
|     | 暫時進入安全名 |                       |                  |                                       |      |                          |                                  |          |           |          |                   |          |            |
|     | 單內      |                       |                  |                                       |      |                          |                                  |          |           |          |                   |          |            |
| 2-3 | 查詢預選結果  |                       |                  |                                       |      |                          |                                  |          |           |          |                   |          |            |
| 1.  | 點選『查詢預  | 進入學生資                 | 訊系統              |                                       |      | territan di kedidi salar | e di cietto sui cantennite di la |          |           |          |                   |          |            |
|     | 選結果』    | ▶現在位置:                | 進入學生資訊系統 > 選課系   | 糸統 > 查詢預                              | 選結界  | R                        |                                  |          |           |          |                   | - 關閉     | 功能表        |
|     |         | 基本資料                  |                  | 學籍申請                                  |      |                          | 一般申請                             |          |           | 選課       | 系統                |          |            |
|     |         | 個人基本資料                | 5                | 輔系雙主修明<br>學雜 <b>書</b> 減免明             | ■請/カ | 文棄                       | 兵役線上申請<br>宿舍線上申請                 |          |           | 進入進入     | 選課系統<br>選課系統(英文版) |          |            |
|     |         | 繳費單下載                 |                  | 申請延長修第                                | "年限  |                          | 外宿線上申請                           |          |           | 第一       | 階段選課籤號查詢          |          |            |
|     |         | () 雪居資料維護<br>交通意外回報   |                  | <ul><li>轉系申請</li><li>論文口試申請</li></ul> |      |                          | 宿舍修繕線上申請<br>門禁線上申請               |          |           | 查詢學生     | 預選結果<br> 人工加退選單   |          |            |
|     |         | 機車調查暨自                | 行車申請             | 休學申請                                  |      |                          | 外宿清冊(宿委)                         |          |           | 期中       | 停修線上申請            |          |            |
|     |         | 公告 資計<br>預警紀錄         |                  | 復學中請<br>退學申請                          |      |                          | 飛挙貸款申請     弱勢助學金減免申請             |          |           | 期中       |                   |          |            |
|     |         | 輔導紀錄<br>問券 <b>浩</b> 單 |                  |                                       |      |                          | 校內外獎助學金申請<br>查詢獎助學金申請纪錄          |          |           |          |                   |          |            |
|     |         |                       |                  |                                       |      |                          | 場地課表查詢                           |          |           |          |                   |          |            |
|     |         |                       |                  |                                       |      |                          | 空場地資訊查詢及申請<br>場地申請紀錄             |          |           |          |                   |          |            |
|     |         |                       |                  |                                       |      |                          |                                  |          |           |          |                   |          |            |
| 2.  | 可查看是否選  | ▶現在位置:                | 進入學生資訊系統 > 選課系   | 糸統 > 查詢預                              | 選結界  | R                        |                                  |          |           |          |                   | + 開啟功    | <b>劫能表</b> |
|     | 上       | 抽籤篩選結界                | 開放時間為:2018/03/01 | 1 08:00:00至2                          | 018/ | 12/30 18:00:00           | 122 吉田 老行 白玉                     | 人數       | 剩餘        | 已選       |                   | 是否選      | 選課名        |
|     |         |                       |                  | · · · · · · · · · · · · · · · · · · · | 20   |                          |                                  | 上限       | 名額        | 人數       | 1272226406        | 上        | 單          |
|     |         | AC200120              | が现在れ             | 161                                   | 5.0  |                          |                                  | 50       | -25       | 45       | 1373236496        | - E      |            |
|     |         | ACS00190              | 作美糸統             | 12×                                   | 3.0  | <u>貧二</u> 甲              | 杯焼叟                              | 52       | 0         | 5        | 1068642149        | 是        |            |
|     |         | ACS00210              | 計算機組織            | 必                                     | 3.0  | 資三甲                      | 李宜軒                              | 60       | 6         | 6        | 1012627065        | 是        | 查詢         |
|     |         | ACS20150              | 人工智慧             | 遇                                     | 3.0  | 資三甲                      | 徐國勛                              | 52       | -4        | 1        | 1045649957        | 是        | 查詢         |
|     |         | ACS20630              | 密碼學導論            | 選                                     | 3.0  | 資三甲                      | 顧維祺                              | 52       | 13        | 5        | 1015291024        | 是        | 查詢         |
|     |         | ACS20660              | 高效能計算            | 選                                     | 3.0  | 資三甲                      | 黃國展                              | 52       | 7         | 2        | 1082580253        | 是        | 查詢         |
|     |         | AGE20020              | 認識臺灣             | 選                                     | 2.0  | 大一通識                     | 伊婉。貝林、林月里、<br>葉憲峻                | 130      | 35        | 1        | 1262236069        | 是        | 查詢         |
|     |         | AGE20030              | 人文關懷體驗           | 邏                                     | 2.0  | 大二通識                     | 李家宗                              | 80       | -61       | 71       | 1245670366        | 否        | 查詢         |
|     |         |                       |                  |                                       |      |                          |                                  |          |           |          |                   |          |            |

| 第.  | 三部分:第二阵 | 皆段—即選即.                                                                                     | F                            |                                                 |                                                                    |                                                                                                    |                                                                                                    |                                                      |                                                                                 |                                                              |              |
|-----|---------|---------------------------------------------------------------------------------------------|------------------------------|-------------------------------------------------|--------------------------------------------------------------------|----------------------------------------------------------------------------------------------------|----------------------------------------------------------------------------------------------------|------------------------------------------------------|---------------------------------------------------------------------------------|--------------------------------------------------------------|--------------|
| 3-1 | 1 選課系統  |                                                                                             |                              |                                                 |                                                                    |                                                                                                    |                                                                                                    |                                                      |                                                                                 |                                                              |              |
| 1.  | 點選『進入選  | 進入學生資訊系統                                                                                    |                              |                                                 |                                                                    |                                                                                                    |                                                                                                    |                                                      |                                                                                 |                                                              |              |
|     | 課系統』。   | ▶現在位置: 進入學生資訊                                                                               | 系統                           |                                                 |                                                                    |                                                                                                    |                                                                                                    |                                                      |                                                                                 |                                                              |              |
|     |         | 基本資料                                                                                        |                              | 學籍申請                                            |                                                                    | -1                                                                                                    | 股申請                                                                                                    |                                                      | 選課系編                                                                            | 充                                                            |              |
|     |         | 個人基本資料<br>學生密碼變更<br>繳費單下載<br>賃居資料維護<br>交通意外回報<br>機車調查暨自行車申請<br>公告資訊<br>預馨紀錄<br>輔導紀錄<br>問卷清單 |                              | 輔學中轉為就是一個的一個的一個的一個的一個的一個的一個的一個的一個的一個的一個的一個的一個的一 | ■請/放棄<br>■請<br>養年限<br><b>身</b>                                     | 兵宿外宿 門外就弱校 童場空場                                                                                                | 役線上申請<br>續線上申請<br>當線上上申請<br>會線上上申請<br>全線線上傳<br>調整<br>整路。<br>一個<br>一個<br>一個<br>一個<br>一個<br>一個<br>一個<br>一個<br>一個<br>一個 | 録                                                    | 進入選調<br>進入選調<br>第一階<br>調<br>動<br>生<br>人<br>二<br>期<br>中<br>停<br>(<br>期<br>中<br>停 | 果系統<br>(英文版)<br>役選課課號查詢<br>題結果<br>工加退選單<br>等線上申請<br>修已核准紀錄查詢 |              |
| 2.  | 即選即上的開  | 107攀年度第1學期加握握時間(即時遵譯)2018                                                                   | -12-11 10:00:00 ~ 20         | 18-12-12 12:00:00                               |                                                                    |                                                                                                    |                                                                                                    |                                                      |                                                                                 | 福糸 繁體中文 ▼                                                    | 離開選課系統       |
|     | 放時間     |                                                                                             | - 派課設用準                      | (更多)                                            |                                                                    |                                                                                                    |                                                                                                    |                                                      |                                                                                 |                                                              |              |
|     |         | - 班球基本資料<br>- 班球基本資料<br>學分上下限 25.0-16                                                       | - 本班/本条<br>i.0 余年 約安留        |                                                 | ▼ 目前顯示的<br>年85(1~5) 科目代理                                           | 課程清單是:<br>利日 <b>公</b> 編                                                                                        |                                                                                                    | 15 t@ \$\0T                                          | 动物                                                                              |                                                              | 課清單 查課程      |
|     |         | 相等がで通等が 22.5-22<br>重空<br>                                                                   | с.<br>В                      | 必選修<br>加選<br>加選<br>加選<br>加選<br>援                | <ul> <li>開課班級/組別</li> <li>教一甲</li> <li>教一甲</li> <li>教一甲</li> </ul> | 科目代碼         科           AEL00200         教育概論           AEL00210         教育心理           AEL60060         社會學習 | <ul> <li>目名編&lt;</li> <li>単分 通編領<br/>式の</li> <li>3.0</li> <li>単 3.0</li> <li>領域概論 2.0</li> </ul>                     | 上線節次<br>三(2,3,4)#B201<br>(2,3,4)#B201<br>(9,10)#B201 | 授課教師<br>黃隆民<br>游自連<br>郭至和                                                       | 已題人數<br>人數上限<br>42/52<br>43/52<br>51/52                      |              |
|     |         | $\begin{array}{cccccccccccccccccccccccccccccccccccc$                                        |                              | که الانتا<br>که الانتا                          | 教一甲<br>教一甲                                                         | AEL00370 教育統計<br>AEL50010 國音及說                                                                                 | 3.0<br>tă 2.0                                                                                                    | 四(2,3,4)#K302a<br>五(3,4)#A305                        | 欄銀興<br>施枝芳                                                                      | 48/52<br>46/52                                               |              |
|     |         | 6 1 1 1<br>7 1 1 1<br>8 1 1<br>9 1                                                          |                              |                                                 | 教一甲<br>教一甲                                                         | AEL50020 普通數學<br>AEL00461 款育報告                                                                                 | 2.0<br>寫作 1.0                                                                                                    | 四(6,7)#B201<br>三(6,7)#B205                           | 魏士軒<br>王金周                                                                      | 48/52<br>42/52<br>舉年課,開「上<br>解問。                             |              |
|     |         | 10 1<br>11 1<br>12                                                                          |                              |                                                 | 教二甲                                                                | AEL00080 兒童心理                                                                                                  | 學 2.0                                                                                                    | Ξ(8,9)#B202                                          | 管缚妍                                                                             | 51/52                                                        |              |
|     |         | 13<br>14<br>15                                                                              |                              |                                                 | 教二甲<br>教二甲                                                         | AEL41060 多元文化<br>AEL00230 教育社會                                                                                 | 款買 2.0<br>學 3.0                                                                                                    | (3,4)#B202<br>                                       | 林彩田                                                                             | 61/52<br>36/52                                               |              |
|     |         |                                                                                             |                              | to# #                                           | 教二甲                                                                | AEL41610 管理學                                                                                                   | 2.0                                                                                                    | _(6,7)#B202                                          | 鄭尹惠                                                                             | 39/52                                                        |              |
| 3.  | 點選『加選』  | . 10:00:00~2018-12-12 12:00:<br>(更多)                                                        | 192.83.<br><mark>加選成功</mark> | 167.190 暴                                       | 東示                                                                 |                                                                                                    |                                                                                                    | 確定                                                   |                                                                                 |                                                              | 語系繁麗         |
|     |         |                                                                                             | t                            | ▼ 日前顧示                                          | 的裡程清留早,                                                            |                                                                                                    |                                                                                                    |                                                      |                                                                                 |                                                              |              |
|     |         | - 本班/本系用課 <b>捐</b> 里<br>系所 教育學系                                                             | 年級(1                         | 1~5) 科目代碼                                       |                                                                    | 科目名稱                                                                                                    |                                                                                                    | 授課教師                                                 |                                                                                 | 查詢                                                           |              |
|     |         |                                                                                             | 必選修                          | 開課班級/組別                                         | 科目代碼                                                               | 科目名和                                                                                                    | ■<br>■<br>■<br>■<br>■<br>■<br>■<br>■<br>■<br>■                                                                       | 載領<br>或 上                                            | 課節次                                                                             | 授課教師                                                         | 已選人數<br>人數上限 |
|     |         | 加選                                                                                          | 必 教一甲                        | 3                                               | AEL00200                                                           | 教育概論                                                                                                    | 3.0                                                                                                    | ≡(2,3,4)#E                                           | 3201                                                                            | 黃隆民                                                          | 42/52        |
|     |         | 加選                                                                                          | 必 教一甲                        | 3                                               | AEL00210                                                           | 教育心理學                                                                                                    | 3.0                                                                                                    | -(2,3,4)#E                                           | 3201                                                                            | 游自達                                                          | 43/52        |
|     |         | 加選                                                                                          | 遇 教一年                        | 3                                               | AEL60060                                                           | 社會學習領域概                                                                                                    | 1論 2.0                                                                                                    | —(9,10)#B                                            | 201                                                                             | 郭至和                                                          | 51/52        |
|     |         | 加選<br>toxee                                                                                 | 必 教一甲                        |                                                 | AEL00370                                                           | 教育統計                                                                                                    | 3.0                                                                                                    | 四(2,3,4)#k                                           | (302a                                                                           | 楊銀興                                                          | 48/52        |
|     |         | 加經                                                                                          | 必 教一日<br>必 教一日               | 3                                               |                                                                    | Attrict                                                                                                    | 2.0                                                                                                    | 五(3,4)#A3<br>四(6.7)#B2                               | 01                                                                              | 1121又方<br>魏士軒                                                | 40/52        |
|     |         |                                                                                             | 必 教—E                        | 3                                               | 處理中                                                                | ,請拊候…                                                                                                    | 0                                                                                                    | =(67)#P2                                             | 05                                                                              | 王全國                                                          | 42/52        |
|     |         |                                                                                             | 心 叔 7                        | 3                                               | AFI 00080                                                          | 與審心理學                                                                                                    | 2.0                                                                                                    | =(8 9)#P2                                            | 02                                                                              | 曾德研                                                          | 51/52        |
|     |         | 加選                                                                                          | 20 9X—1<br>選 教_日             | 3                                               | AEL41060                                                           | 多元文化教育                                                                                                    | 2.0                                                                                                    | —(0,5)#B2<br>—(3.4)#B2                               | 02                                                                              | 林彩岫                                                          | 61/52        |
|     |         | 70%F74Lb                                                                                    |                              |                                                 |                                                                    |                                                                                                    | 210                                                                                                    | (-, 1)- 02                                           |                                                                                 |                                                              | ,            |

| 4.  | 將已加選的課  | (二) (1)                | ŧ      |     |                  |             |   |                    |                       |
|-----|---------|------------------------|--------|-----|------------------|-------------|---|--------------------|-----------------------|
|     | 程顯示在選課  | - RA                   | 1×     |     |                  |             |   |                    |                       |
|     | 小課表上    | 配課利                    | 科目 加   | 選科目 |                  |             |   |                    |                       |
|     | T WAY   |                        | -      | _   | Ξ                | 四           | 五 | 7                  |                       |
|     |         | 1                      |        |     |                  |             |   |                    |                       |
|     |         | 2                      | 1      | 1   | 1                | 1           |   |                    |                       |
|     |         | 3                      | 1      | 1   | 1                | 1           |   |                    |                       |
|     |         | 4                      | 1      | 1   | 1                | 1           |   |                    |                       |
|     |         | 5                      |        | 1   |                  |             |   |                    |                       |
|     |         | 6                      | 1      | 1   |                  |             | 1 |                    |                       |
|     |         | 7                      | 1      | 1   |                  |             | 1 |                    |                       |
|     |         | 8                      | 1      |     | 1                |             | 1 |                    |                       |
|     |         | 9                      | 1      |     | 1                |             |   |                    |                       |
|     |         | 10                     |        |     |                  | 1           |   |                    |                       |
|     |         | 11                     |        |     |                  | 1           |   |                    |                       |
|     |         | 12                     |        |     |                  |             |   |                    |                       |
|     |         | 10                     |        |     |                  |             |   |                    |                       |
| 3-2 | 2我的課表   |                        |        |     |                  |             |   |                    |                       |
| 1.  | 至『課表查詢』 | and the second         |        |     |                  |             |   |                    |                       |
|     | 的『北的理書。 | 基本資料                   | 0      |     | 學籍甲請             | 计计算         |   |                    | 送課系統                  |
|     | 的我的沐衣』  | 個人基本資料                 | 重<br>时 |     | 朝糸要王修中<br>學強書減6日 | □請/放業<br>□請 |   | 只役線上甲請<br>宿全線 - 由請 | 進入選課系統<br>進入選課系統(革文版) |
|     |         | 李士岳 ‱ 委 3<br>繳 費 單 下 載 | ~      |     | 申請延長修業           | - 吗<br>使年限  |   | 外宿線上申請             | 第一階段選課籤號查詢            |
|     |         | 賃居資料維持                 | 蒦      |     | 轉系申請             |             |   | 宿舍修繕線上申請           | 查詢預選結果                |
|     |         | 交通意外回韓                 | 屐      |     | 論文口試申讀           | ł           |   | 門禁線上申請             | 學生人工加退選單              |
|     |         | 機車調查暨目                 | 自行車申請  |     | 休學申請             |             |   | 外宿清冊(宿委)           | 期中停修線上申請              |
|     |         | 公告資訊                   |        |     | 復學申請             |             |   | 就學貸款申請             | 期中停修已核准紀錄查詢           |
|     |         | <b>損</b> 警紀録           |        |     | 返學申請             |             |   | 物勢助學並減免申請          |                       |

課表查詢

我的課表

班級課表查詢

教師課表查詢

教室課表查詢

全校課程資訊

輔導紀錄

問卷清單

成績查詢

學期成績查詢

歷年成績查詢

成績臨界警示

成績抵免申請

期中預警訊息 服務學習時數查詢

歷年成績查詢(新)

畢業審查科目設定

班級幹部服務證明書

師培預修科目與跨師資類科抵免申請

校內外獎助學金申請

請假、缺曠與獎懲

個人請假缺曠記錄

單一科目缺曠紀錄查詢

開放家長查詢設定

操行資料查詢 個人考勤記錄統計表

線上請假(文字)

線上請假(課表)

個人獎懲記錄

預警訊息

OfficeHour

OfficeHour申請

OfficeHour紀錄

查詢獎助學金申請紀錄 場地課表查詢 空場地資訊查詢及申請 場地申請紀錄 選課系統

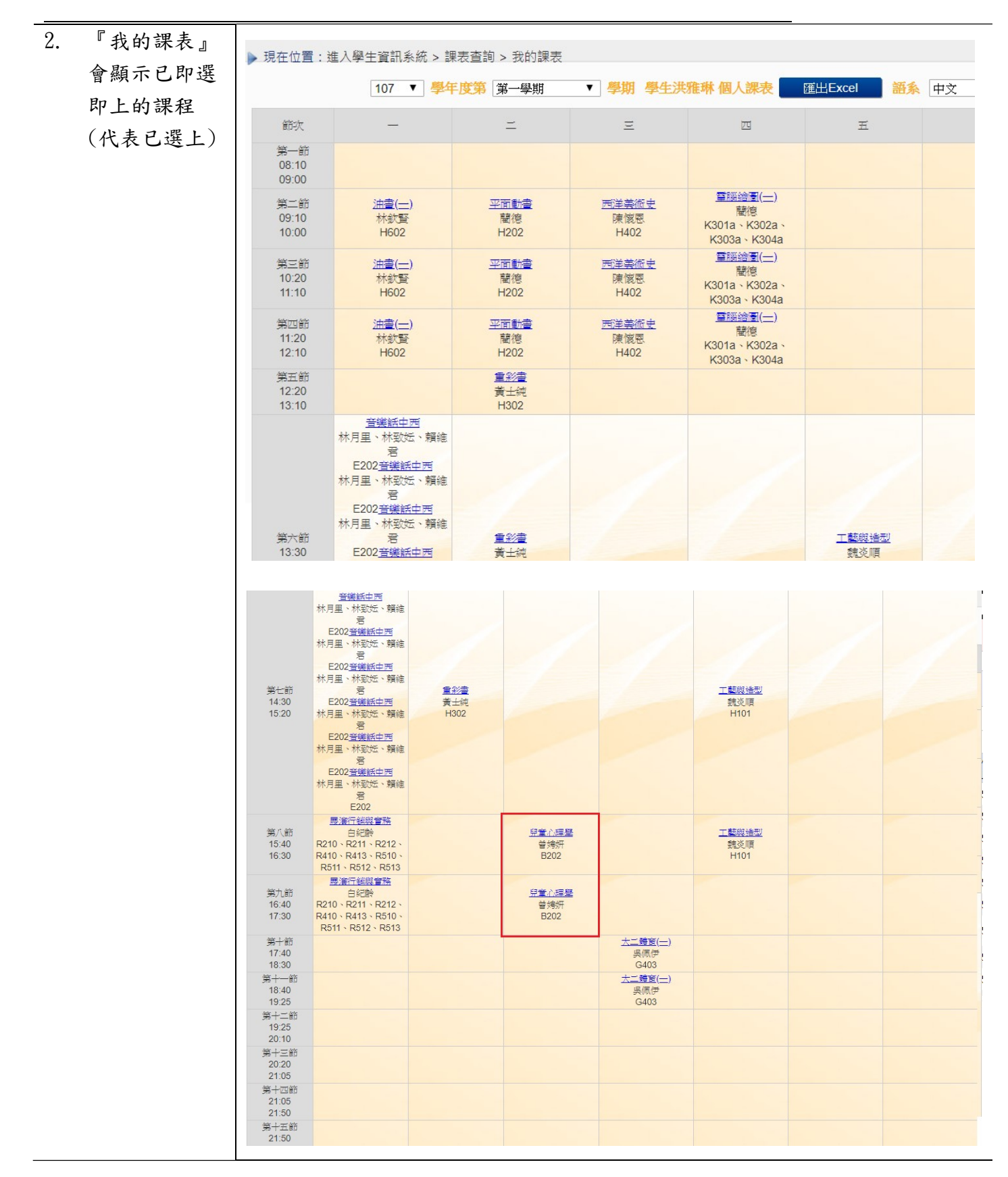

| <u>1 人工加選申請</u><br>選『學生人工加<br>選單』。 | ▶現在位置: 進入學生資訊系統<br>基本資料<br>個人基本資料<br>學生密碼變更 | 學籍申請<br>該2個十次中時/州市                                           |                         |                                   |
|------------------------------------|---------------------------------------------|--------------------------------------------------------------|-------------------------|-----------------------------------|
| 選『學生人工加選單』。                        | ▶現在位置: 進入學生資訊系統<br>基本資料<br>個人基本資料<br>學生密碼變更 | 學籍申請<br>該2個十次中時/小雪                                           |                         |                                   |
| 選單』。                               | 基本資料<br>個人基本資料<br>學生密碼變更                    |                                                              |                         |                                   |
|                                    | 個人基本資料<br>學生密碼變更                            | <b>試え催ナ ゆわき けっ</b> ち                                         | 一放中间                    | 選課系統                              |
|                                    | 學生密碼變更                                      |                                                              | 后沿缐上由 <b>速</b>          | 准 入 避 钾 系 统                       |
|                                    |                                             | ·····································                        | 宿舍線上申請                  | 進入選課系統(英文版)                       |
|                                    | 繳費單下載                                       | 成績抵免申請                                                       | 外宿線上申請                  | 第一階段選課籖號查詢                        |
|                                    | 賃居資料維護                                      | 申請延長修業年限                                                     | 宿舍修繕線上申請                | 查詢預選結果                            |
|                                    | 交通意外回報                                      | 轉系申請                                                         | 門禁線上申請                  | 學生人工加退選單                          |
|                                    | 機車調查暨自行車申請                                  | 論文口試申請                                                       | 就學貸款申請                  | 期中停修線上申請                          |
|                                    | 公告資訊                                        | 休學申請                                                         | 弱勢助學金減免申請               | 期中停修已核准紀錄查詢                       |
|                                    | 預警紀錄                                        | 復學申請                                                         | 校內外獎助學金申請               |                                   |
|                                    | 輔導紀錄                                        | 退學申請                                                         | 查詢獎助學金申請紀錄              |                                   |
|                                    |                                             |                                                              | 場地課表查詢                  |                                   |
|                                    |                                             |                                                              | 空場地資訊查詢及申請<br>場地申請紀錄    |                                   |
|                                    | 成績查詢                                        | 課表查詢                                                         | 請假、缺曠與獎懲                | OfficeHour                        |
|                                    | 學期成績查詢                                      | 我的課表                                                         | 線上請假                    | OfficeHour申請                      |
|                                    | 歷年成績查詢                                      | 班級課表查詢                                                       | 個人請假缺曠記錄                | OfficeHour紀錄                      |
|                                    | 歷年成績查詢(新)                                   | 教師課表查詢                                                       | 個人獎懲記錄                  |                                   |
|                                    | 成績臨界警示                                      | 教室課表查詢                                                       | 預警訊息                    |                                   |
|                                    | 畢業審查科目設定                                    | 全校課程資訊                                                       | 單一科目缺曠紀錄查詢              |                                   |
|                                    | 期中預警訊息                                      |                                                              | 開放家長查詢設定                |                                   |
|                                    | 服務學習時數查詢                                    |                                                              | 操行資料查詢                  |                                   |
|                                    | 班級幹部服務證明書                                   |                                                              | 個人考勤記錄統計表               |                                   |
| 系所課程』。                             |                                             | 申請項目(人工加速                                                    | 2選申請 ∨                  | 每頁 50 筆 共 1 筆 目前在 1/1 頁           |
|                                    | □ 刪除 申請學                                    | 年 申請學期 申請項目                                                  | 申請日期                    | <b>編輯 審核狀態</b>                    |
|                                    | 106                                         | 2 人工加退選申詞                                                    | j 2018/06/13 <b>检</b> 罗 | 書面審核通過<br>每頁 50 筆 共 1 筆 目前在 1/1 頁 |
|                                    |                                             |                                                              |                         | 新增副除                              |
|                                    | 選課學年期:1062 開放申請時<br>申請人工加選科目清單              | 間:2017/1/5 上午 08:00:00~2018/8/1 下 <sup>4</sup><br>查詢各系所課程 移除 | ∓ 06:00:00              |                                   |
|                                    | 選取 開課班級                                     | 開課<br>序號 科目代碼 科目名稱                                           | 選修別學分數:                 | 未選上原因                             |
|                                    |                                             |                                                              |                         |                                   |
|                                    | 申請人工退選科目清單                                  | 已選上課程 移除<br>問報                                               |                         |                                   |
|                                    | 選取 開課班級                                     | ·····································                        | 碼 科目名稱                  | 選修別 學分數 🔨                         |
|                                    | /                                           |                                                              |                         |                                   |

選課系統

|    | 迎接 系所 、                 | ✓ < < 关/36 単                                                                                                    |                                                                                                    |       | E /IT /1 E) T |             |                                                            |                                                                                                    | <b>1</b> 2                                                                                                    | 本社      |       |                                                                                           |                                                               |
|----|-------------------------|----------------------------------------------------------------------------------------------------|----------------------------------------------------------------------------------------------------|-------|---------------|-------------|------------------------------------------------------------|----------------------------------------------------------------------------------------------------|----------------------------------------------------------------------------------------------------|---------|-------|-------------------------------------------------------------------------------------------|---------------------------------------------------------------|
| •  | 心汗 小川」                  | <u>条所</u> 美術學家                                                                                                    | R                                                                                                    |       | 年級(1~5) 利     | 9日代碼        |                                                            | 4日名和                                                                                                    | <b>冉</b>                                                                                                    |         |       |                                                                                           |                                                               |
|    | · 午級」等查<br>詢條件。         | 申請                                                                                                    | 》 美二甲                                                                                                    | ,     | AAR00622      | 2 油畫(一)     |                                                            | 3.0                                                                                                    | —(2,3,4)#H602                                                                                                    | 林欽賢     | 49/52 | 只限本系學生<br>選課。學年<br>度,關下學期                                                                 | Î                                                             |
| 2. | 點選『查詢』。                 | 申請                                                                                                    | 》 美二甲                                                                                                    |       | AAR00612      | 2 電腦繪圖(一)   |                                                            | 3.0                                                                                                    | 五(6,7,8)#K208a                                                                                                    | 藺德      | 47/52 |                                                                                           |                                                               |
| }. | 針對欲人工加                  | 申請                                                                                                    | ◎ 美二甲                                                                                                    |       | AAR00520      | )中國美術史      |                                                            | 3.0                                                                                                    | <u></u> (2,3,4)#H402                                                                                                    | 黃士純     | 46/52 | 只限本系學生<br>選課                                                                              |                                                               |
|    | 選的科目,點<br>躍「由書。         | 申請                                                                                                    | 》 美二甲                                                                                                    |       | AAR00530      | )影像藝術       |                                                            | 3.0                                                                                                    | 四(7,8,9)#K302a                                                                                                    | 吳智鴻     | 42/47 | 只限本系學生<br>選課。電腦教<br>室容納人數47<br>人                                                          | E<br>Z<br>7                                                   |
|    | 进' 甲                    | 申請調                                                                                                    | 崔 美二甲                                                                                                    |       | AAR10610      | )品牌設計與自     | ]装                                                         | 2.0                                                                                                    | ≡(6,7,8)#H401                                                                                                    | 康敏嵐     | 30/52 | ハ                                                                                         |                                                               |
|    |                         | 申請調                                                                                                    | ≝ 美二甲                                                                                                    |       | AAR31500      | )立體構成       |                                                            | 2.0                                                                                                    | 四(1,2,3)#H101                                                                                                    | 魏炎順     | 33/52 | 只限本系學生<br>選課                                                                              |                                                               |
|    |                         | 申請                                                                                                    | 選 美二甲                                                                                                    |       | AAR01300      | )膠彩畫        |                                                            | 2.0                                                                                                    | 四(4,5,6)#H302                                                                                                    | 高永隆     | 30/52 | 只限本系學生<br>選課                                                                              |                                                               |
|    |                         | 中語                                                                                                    | 18 <u> </u>                                                                                                    |       | A A D 10700   | ) 关 闼       |                                                            | 20                                                                                                    | - (6 7\#U400                                                                                                    | 陆德凤     | 17/52 | 只限本系學生                                                                                    |                                                               |
| -2 | 人工退選申請                  | L                                                                                                    |                                                                                                    |       |               |             |                                                            |                                                                                                    |                                                                                                    |         |       |                                                                                           |                                                               |
|    | 點選『已選上                  | 選課學年期:                                                                                                    | 1062 開放                                                                                                    | 20年請時 | 問:2017/1/5    | 上午 08:00:0  | 0~2018                                                     | 8/8/1下午                                                                                                 | 06:00:00                                                                                                    |         |       |                                                                                           |                                                               |
|    |                         | 申請人工加選                                                                                                    | <b>墨科目清單</b>                                                                                                    |       | 查詢各系所課程<br>開課 | 移除          | <u> </u>                                                   |                                                                                                    |                                                                                                    |         |       |                                                                                           |                                                               |
|    |                         | 選取 開課班級                                                                                                    | ż                                                                                                    |       | 序號            | 科目代碼        | 科目名                                                        | 3稱                                                                                                    |                                                                                                    | 選修別 學分數 | 未選上原因 | 雪腦綸圖(—)]種                                                                                 | FŻ                                                            |
|    |                         | 申請人工退援                                                                                                    | 【科目清單                                                                                                    | _     | 已選上課程         | 移除          |                                                            | 2                                                                                                    |                                                                                                    |         |       | <u>_</u>                                                                                  |                                                               |
|    |                         | 申請人工退速<br>選取 開課班級                                                                                                    | 「科目清單                                                                                                    |       | 已選上課程         | 移除          | 開課                                                         | 科目代碼                                                                                                    | 科目名稱                                                                                                    |         |       | 選修及                                                                                       | 引學:                                                           |
|    |                         | 申請人工退退<br>選取 開課班級                                                                                                    | •■科目清單<br>2                                                                                                    |       | 已選上課程         | 移除          | 開課序號                                                       | 科目代碼                                                                                                    | 科日名稱                                                                                                    |         |       | 遺修方                                                                                       | 3) 學                                                          |
|    |                         | 申請人工退援<br>邏取 開課班級                                                                                                    | 種科目清單<br>2<br>                                                                                                    |       | 已選上課程         | 移除<br>送出申請單 | 開課序                                                        | 科目代碼<br>列印申舗                                                                                            | 科目名稱                                                                                                    | 影問      |       | 遺修万                                                                                       | 副 學                                                           |
|    | 勾選欲人工退                  | 申請人工退援<br>選取開課班級                                                                                                    |                                                                                                    |       | 已選上課程         | 移除<br>送出申請單 | 開發發                                                        | 利日代碼<br>列印申記                                                                                            | 科目名稱                                                                                                    | 期       |       | 選修別                                                                                       |                                                               |
|    | 勾選欲人工退選的課程,點            | 申請人工退援<br>選取開課班級<br>選取開課班級                                                                                                    | 推科目清單   2   3   4   4   4   4   4   4   4   4   4   4   4   4   4   4   4   4   4   4   4   4   4   4   4   4   4   4   4   4   4   4   4   4   4   4   4   4   4   4   4   4   4   4   4   4   4   4   4   4   4   4   4   4   4   4   4   4   4   4   4   4   4   4   4   4   4   4   4   4   4   4   4   4   4   4   4   4   4   4   4   4   4   4   4   4   4   4   4   4   4   4   4   4   4   4   4   4   4   4   4   4   4   4   4   4   4   4   4   4   4   4   4   4   4   4   4   4   4   4   4   4   4   4   4   4   4   4   4   4   4   4   4   4   4   4   4   4   4   4   4   4   4   4   4   4   4   4   4   4   4   4   4   4   4   4   4   4   4   4   4   4   4   4   4   4   4   4   4   4   4   4   4   4   4   4   4   4   4   4   4   4   4   4   4 |       | 已選上課程         | 移除<br>送出申請單 | 開課號<br>序號                                                  | 科目代碼<br>列印申請<br>料目代碼<br>AAR00612                                                                        | 科目名稱       j單       科目名稱       電腦繪圖(一)                                                                                                    |         |       | 選修5<br>選修別 學<br>必 …                                                                       | 到 學<br>分數<br>3.0                                              |
|    | <b>勾選欲人工退</b><br>選『確定』。 | 申請人工退援<br>選取開課班級<br>                                                                                                    | 通科目清單<br>及<br>の<br>の<br>、<br>の<br>、<br>、<br>、<br>、<br>、<br>、                                                                                                    |       | 已選上課程         | 移除<br>送出申請單 | 開課<br>際数<br>開課<br>開<br>課<br>援<br>名                         | 科目代碼<br>列印申詞<br>科目代碼<br>AAR00512<br>AAR00520                                                            | 科目名稱       寶單       解目名稱       寶單       解目名稱       電腦總慮(一)       中國美術史                                                                                                    |         |       | 選修5<br>選修5<br>選修別 學<br>必 :<br>心 :                                                         | 到 學<br>分數<br>3.0<br>3.0                                       |
|    | 勾選欲人工退<br>選『確定』。        | 申請人工退援<br>選取開課班級<br>□ AAR210<br>□ AAR211<br>□ AAR211<br>□ AAR211                                                                                                    |                                                                                                    |       | C選上課程         | 移除<br>送出申請單 | 開課<br>序號<br>開課<br>第<br>號<br>2<br>3<br>4<br>6               | 科目代碼<br>列印申記<br>科目代碼<br>AAR00612<br>AAR00520<br>AAR0530<br>AAB31500                                     | 科目名稱 単 第 単 第 料目名稱 ● 第 ● 第< | 周囲      |       | 選修5<br>選修別 学<br>必 :<br>必 :<br>避                                                           | <ol> <li>分數</li> <li>3.0</li> <li>3.0</li> <li>2.0</li> </ol> |
|    | <b>勾選欲人工退</b><br>選『確定』。 | 申請人工退援<br>選取開課班級<br>選取開課班級<br>() AAR210<br>() AAR210<br>() A | 題料目<br>満<br>構<br>2<br>0<br>0<br>0<br>0<br>0<br>0<br>0<br>0<br>0<br>0<br>0<br>0<br>0                                                                                                    |       | 已選上課程         | 移除<br>送出申請單 | 開課<br>序序號<br>開課<br>発<br>2<br>3<br>4<br>6<br>7              | 科目代碼<br>列印申詞<br>科目代碼<br>AAR00512<br>AAR00520<br>AAR0530<br>AAR31500<br>AAR31500                         | 科目名稱 第 第 第 月 月 <td></td> <td></td> <td>· 選修5<br/>選修9別 学<br/>心 :<br/>迎 :<br/>選 :</td> <td>到<br/>學<br/>分<br/>數<br/>3.0<br/>3.0<br/>3.0<br/>2.0<br/>2.0</td>                                                                                                    |         |       | · 選修5<br>選修9別 学<br>心 :<br>迎 :<br>選 :                                                      | 到<br>學<br>分<br>數<br>3.0<br>3.0<br>3.0<br>2.0<br>2.0           |
|    | <b>勾選欲人工退</b><br>選『確定』。 | 申請人工退援<br>選取 開課班級<br>第二日<br>第二日<br>第二日<br>第二日<br>第二日<br>第二日<br>第二日<br>第二日<br>第二日<br>第二日                                                                                                    |                                                                                                    |       | 已選上課程         | 移除<br>送出申請單 | 開課<br>序號<br>2<br>3<br>4<br>6<br>7<br>8                     | 科目代碼<br>列印申記<br>科目代碼<br>AAR00612<br>AAR00520<br>AAR01530<br>AAR31500<br>AAR31500<br>AAR10720            | 科目名稱       單       解目名稱       電腦續續(一)       中國美藝術       立歸保護構成       廖彩畫       美學                                                                                                    |         |       | 選修<br>選修<br>選修<br>2<br>2<br>3<br>3<br>3<br>3<br>3<br>3<br>3<br>3<br>3<br>3<br>3<br>3<br>3 | ·分較<br>3.0<br>3.0<br>2.0<br>2.0<br>2.0                        |
|    | <b>勾選欲人工退</b><br>選『確定』。 | 申請人工退援<br>選取開課班級<br>二<br>二<br>二<br>二<br>二<br>二<br>二<br>二<br>二<br>二<br>二<br>二<br>二<br>二<br>二<br>二<br>二<br>二<br>二                                                                                                    |                                                                                                    |       | 已選上課程         | 移除<br>送出申請單 | 開課<br>際<br>際<br>號<br>2<br>3<br>4<br>6<br>7<br>7<br>8<br>11 | 科目代碼<br>列印申詞<br>科目代碼<br>AAR00512<br>AAR00520<br>AAR0530<br>AAR31500<br>AAR31500<br>AAR10720<br>AAR10560 | 科目名稱 第 第 月 月 <td></td> <td></td> <td>· 選修5<br/>選修7<br/>必<br/>ジ<br/>ジ<br/>選<br/>選<br/>選<br/>選<br/>選<br/>選<br/>選<br/>ジ</td> <td>副 學<br/>3.0<br/>3.0<br/>3.0<br/>2.0<br/>2.0<br/>2.0<br/>2.0</td>                                                                                                    |         |       | · 選修5<br>選修7<br>必<br>ジ<br>ジ<br>選<br>選<br>選<br>選<br>選<br>選<br>選<br>ジ                       | 副 學<br>3.0<br>3.0<br>3.0<br>2.0<br>2.0<br>2.0<br>2.0          |
|    | <b>勾選欲人工退</b><br>選『確定』。 | 申請人工退援<br>選取 開課班級<br>()<br>()<br>()<br>()<br>()<br>()<br>()<br>()<br>()<br>()<br>()<br>()<br>()                                                                                                    |                                                                                                    |       | 已選上課程         | 送出申請單       | 開課<br>序<br>感<br>號<br>2<br>3<br>4<br>6<br>7<br>8<br>11      | 科目代碼<br>列印申録<br>科目代碼<br>AAR00512<br>AAR00530<br>AAR01300<br>AAR01300<br>AAR10560                        | 科目名稱         軍       第         和目名稱       第         電腦繪電(一)       中國美術史         早國美術課       1         文理構成       1         夏彩畫       5         美學       美術課程單元段計                                                                                                    |         |       | · 選修5<br>選修別 學<br>公 :<br>公 :<br>選 :<br>選 :<br>選 :                                         | 3〕 學<br>3.0<br>3.0<br>2.0<br>2.0<br>2.0                       |

#### 第27頁,共43頁

| 4-3 | 3人工加退選申        | 請單列印                                                                                                    |                                                                                                    |                                                                                                 |                                                                                                    |                                                                                                    |
|-----|----------------|----------------------------------------------------------------------------------------------------|----------------------------------------------------------------------------------------------------|-------------------------------------------------------------------------------------------------|----------------------------------------------------------------------------------------------------|----------------------------------------------------------------------------------------------------|
| 1.  | 點選『送出申         | 選課學年期:1062 開放申請時間                                                                                                    | : 2017/1/5 上午 08:                                                                                          | 00:00~2018/8/1下午 06                                                                             | 6:00:00                                                                                                    |                                                                                                    |
|     | 請單』。           | 申請人工加選科目清單 查請                                                                                                    | 的各系所課程 利                                                                                                   | 8除                                                                                              |                                                                                                    |                                                                                                    |
|     |                | 選取 開課班級                                                                                                    | 開課<br>序號 科目作                                                                                               | 高 科目名稱                                                                                          | 選修別                                                                                                    | 學分數 未選上原因                                                                                                    |
|     |                | □ AAR210 美術系二年級甲班                                                                                                    | 2 AAROO                                                                                                    | 612 電腦繪圖(一)                                                                                     | 必修                                                                                                    | 您選的課程與[電腦給圖(一)]衝堂<br>(506,2)!                                                                                                    |
|     |                | 申請人工退選科目清單                                                                                                    | 2選上課程 利                                                                                                    | 8除                                                                                              |                                                                                                    | ~                                                                                                    |
|     |                | 選取 開課班級                                                                                                    |                                                                                                    | 開課 京 い 科 目 代 碼                                                                                  | 科目名稱                                                                                                    | 選修別 學分數 🔬                                                                                                    |
|     |                | □ AAR210 美術系二年級甲班                                                                                                    |                                                                                                    | 序號<br>11 AAR10560                                                                               | 美術課程單元設計                                                                                                    | 選修 2.0                                                                                                    |
|     |                |                                                                                                    | 送出申                                                                                                    | 請單 列印申請單                                                                                        | 麗閉                                                                                                    | -                                                                                                    |
| 1.  | 點選『檢視』。        |                                                                                                    |                                                                                                    |                                                                                                 | ŧ V                                                                                                    |                                                                                                    |
| 0   |                |                                                                                                    |                                                                                                    | 甲酮現日 八上加返进甲酮                                                                                    | /g 🔻                                                                                                    |                                                                                                    |
| 2.  | 點選『列印申<br>請單』。 | → 網除 申請學年<br>106                                                                                                    | <b>申請學期</b><br>2                                                                                           | 甲請項目 人工加速速甲。<br>申請項目<br>人工加速運申請                                                                 | <b>申請日期</b><br>2018/06/13                                                                                                    | <ul> <li>毎頁 50 筆 共 1 筆 目前在 1/1 頁</li> <li>編輯 審核狀態</li> <li>一番回審核通過</li> <li>毎頁 50 筆 共 1 筆 目前在 1/1 頁</li> </ul>                                                  |
| 2.  | 點選『列印申<br>請單』。 | 申請學年           106           選課學年期:1062 開放申請時間           申請人工加選科目涛單           選取 開課班級           AAR210 美術系二年級甲班                                                                  | <b>申詩學期</b><br>2<br>2<br>2<br>2<br>2<br>2<br>2<br>2<br>2<br>2<br>2<br>2<br>2<br>2<br>2<br>2<br>2<br>2<br>2 | 中崩項目                                                                                            | <ul> <li>申請日期</li> <li>2018/06/13</li> <li>6:00:00</li> <li>選修別</li> </ul>                                                                                                    | 每頁 50 筆 共 1 筆 目前在 1/1 頁         紙輯       審核狀態         違認       書面審核通過         每頁 50 筆 共 1 筆 目前在 1/1 頁         新增       副除                                       |
| 2.  | 點選『列印申<br>請單』。 | 申請學年           106           選課學年期:1062           開放申請時間           申請人工加選科目清單           選取           開課班級           AAR210 美術系二年級甲班           申請人工退選科目清單                         | <b>申詩學期</b><br>2<br>2017/1/5上午 08:<br>序號 科目↑<br>11 AAR10                                                   | 中期項目 人工加速速中部 申期項目 人工加速速中部 人工加速速中部 00:00~2018/8/1下午の 00:00~2018/8/1下午の 00:00 ※ 利目名編 550 美術課程單元設計 | 申請日期<br>2018/06/13 6:00:00 選修別<br>選修                                                                                                    | 每頁 50 筆 共 1 筆 目前在 1/1 頁         紙樹       審核状態         確認       書面審核通過         每頁 50 筆 共 1 筆 目前在 1/1 頁         新埔       剛除          2.0 您選的課程與[立體構成]衝堂(401,11) ! |
| 2.  | 點選『列印申<br>請單』。 | ● 謝除     申請學年       106       選課學年期:1062     開放申請時間       申請人工加選科目清單       選取     開課班級       △     AAR210 美術永二年級甲班       申請人工退選科目清單       選取     開課班級                            | 申請學期         2         : 2017/1/5 上午 08:         席號 科目作         月記 AARIC                                   |                                                                                                 | 申請日期         2018/06/13         6:00:00         選修別         選修         週修         週修         週修         週修         週修         週修         週修         週修         週         週         週         1         1         1         1         1         1         1         1         1         1         1         1         1         1         1         1         1         1         1         1         1         1         1         1         1         1         1         1         1         1         1         1         1         1         1         1         1         1         1         1 <th>每頁 50 筆 共 1 筆 目前在 1/1 頁         近端       審務状態         違認       書面審核通過         每頁 50 筆 共 1 筆 目前在 1/1 頁         新端       副除</th> | 每頁 50 筆 共 1 筆 目前在 1/1 頁         近端       審務状態         違認       書面審核通過         每頁 50 筆 共 1 筆 目前在 1/1 頁         新端       副除                                       |
| 2.  | 點選『列印申<br>請單』。 | 申請學年           106           選課學年期:1062 開放申請時間           申請人工加選科目清單           邁取 開課班級           AAR210 美術系二年級甲班           申請人工退選科目清單           選取 開課班級           AAR210 美術系二年級甲班 | 申請學期         2         : 2017/1/5 上午 08:         開課<                                                       |                                                                                                 | ■ ■ ■ 第日期<br>2018/06/13<br>6:00:00<br>選修別<br>選修<br>利目名稿<br>油畫(一)                                                                                                    | 每頁 50 至 共 1 至 目前在 1/1 頁         近端       審務状態         電話       書面審核通過         毎頁 50 至 共 1 至 目前在 1/1 頁         新塔       副除                                       |

| 3. | 申請表須自<br>行送至課務<br>組辦理。 | <b>國</b> .<br>班級:資三                               | 立臺中教育;<br>甲 學號:AC                                                                                                    | 大學107年<br>姓名                                  | 星年度第一 <sup>4</sup><br>徐 手機:                           | 學期人」<br>09:                              | 二加/退                                 | 選申請表 (105-                     | 2起適用)                    |
|----|------------------------|---------------------------------------------------|----------------------------------------------------------------------------------------------------|-----------------------------------------------|-------------------------------------------------------|------------------------------------------|--------------------------------------|--------------------------------|--------------------------|
|    |                        | (◎ <u>請注意</u><br>※申請数]                            | <u>,各欄位資料</u><br>育專業課程加速                                                                                                    | <u>務必詳細</u> 身<br>選者,請                         | <del>妥,以利人工</del><br>至師培處辦理                           | <u>作業;</u><br>。                          | 寫不詳者                                 | <b>, 恕不予處理。</b><br>申請日期        | <b>)</b><br>: 107年10月29日 |
|    |                        | □ 上修                                              | ☑ 其他                                                                                                    |                                               |                                                       | 目前已選訪                                    | 果學分數:23.0                            | 學分                             |                          |
|    |                        | 加/退選<br>(請打勾)                                     | 開課班級/<br>開課序號<br>(請填寫)                                                                                                    | 科目:                                           | 名稱/學分<br>青填寫)                                         | 加退<br>(請                                 | 選原因<br>填寫)                           | 授課教師簽章<br>(請於同意前確認<br>教室可容納人數) | 備註                       |
|    |                        | ☑ 加選<br>□ 退選                                      | 課班級:資二甲<br>]課序號:3                                                                                                    | 科目:系統<br>學分:3.0學分                             | ]式<br>}                                               | 原因:已超<br>數上限,無<br>程!<br>該科目前選            | 過該課程的人<br>法加選該課<br>課人數:55人           |                                |                          |
|    |                        |                                                   | 學生所屬                                                                                                    | 系所主管                                          |                                                       |                                          | G                                    | 通識中心審核<br>加選通識課程)              |                          |
|    |                        |                                                   |                                                                                                    |                                               |                                                       |                                          |                                      |                                |                          |
|    |                        |                                                   | 課務組                                                                                                    |                                               | 課務組組長                                                 |                                          | 教務長                                  | : ho                           | 會出納組                     |
|    |                        | 審核                                                |                                                                                                    |                                               |                                                       |                                          |                                      |                                |                          |
|    |                        | 注、教育新月中<br>二、教育新月中<br>三、秋朝明年一上,<br>三、依求選,<br>加退選, | :<br>"<br>"<br>"<br>"<br>"<br>"<br>"<br>"<br>"<br>"<br>"<br>"<br>"<br>"<br>"<br>"<br>"<br>"<br>"<br>"<br>"<br>"<br>"<br>"<br>"<br>"<br>"<br>"<br>"<br>"<br>"<br>"<br>"<br>"<br>"<br>"<br>"<br>"<br>"<br>"<br>"<br>"<br>"<br>"<br>"<br>"<br>" | 程)人工加设,<br>成專案方式,<br>二週內完成者<br>點,第三週辨<br>問時程。 | 選之表格及受理期<br>則另檢附「上學期<br>待数務長植定後弊<br>項 <u>逾期加退選者</u> , | 月限,請洽納<br>月成頃單」<br>於理<br>定課務組憑例<br>需義務服務 | 5.4處。<br>2.人工加退選算<br>1.6<br>5.4小時,第「 | 1.之後:若上學期成前<br>四週起無法再          | 使理人工                     |

# 【「學分抵免」操作流程】

步驟一:請逕至國立臺中教育大學首頁 www.ntcu.edu.tw→資訊服務→校務行政系統。

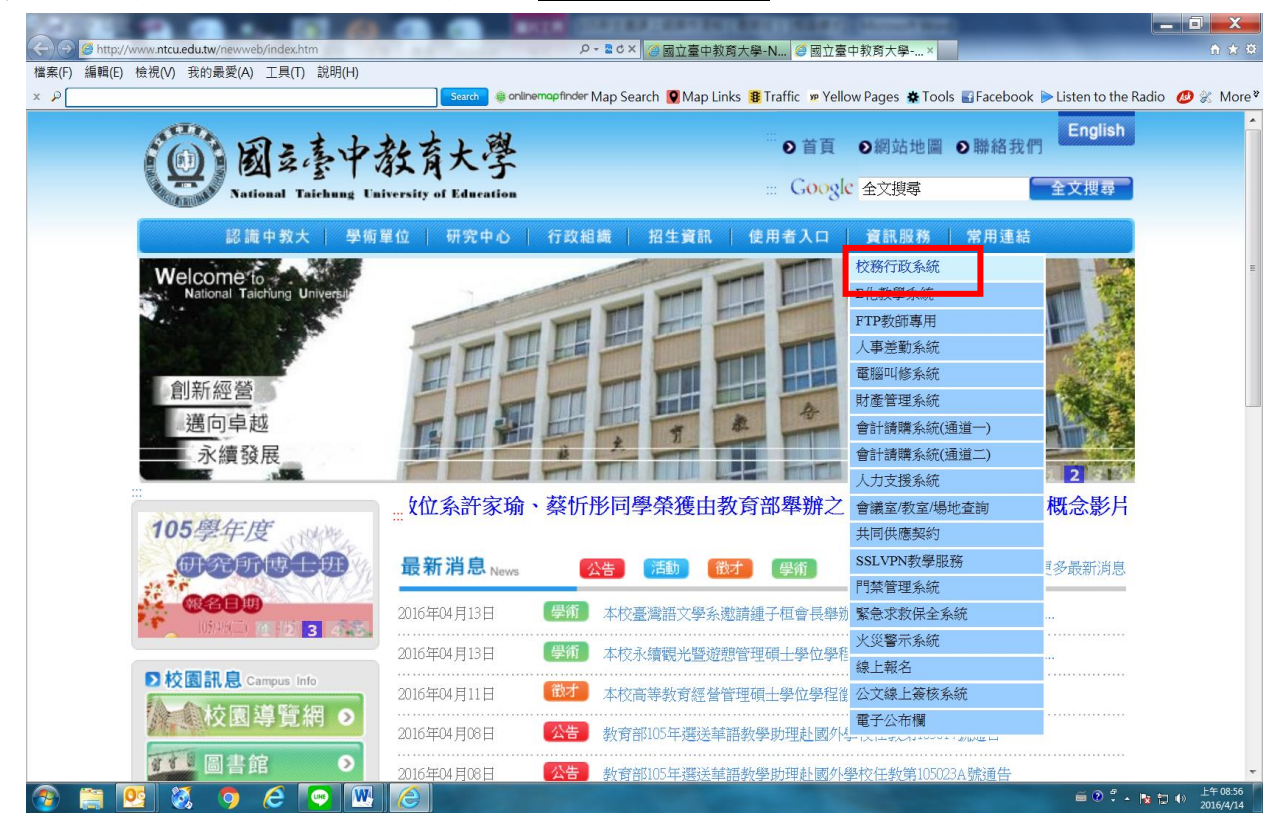

步驟二:請選擇『校園資訊系統學生專用通道一』或『校園資訊系統學生專用通道二』。

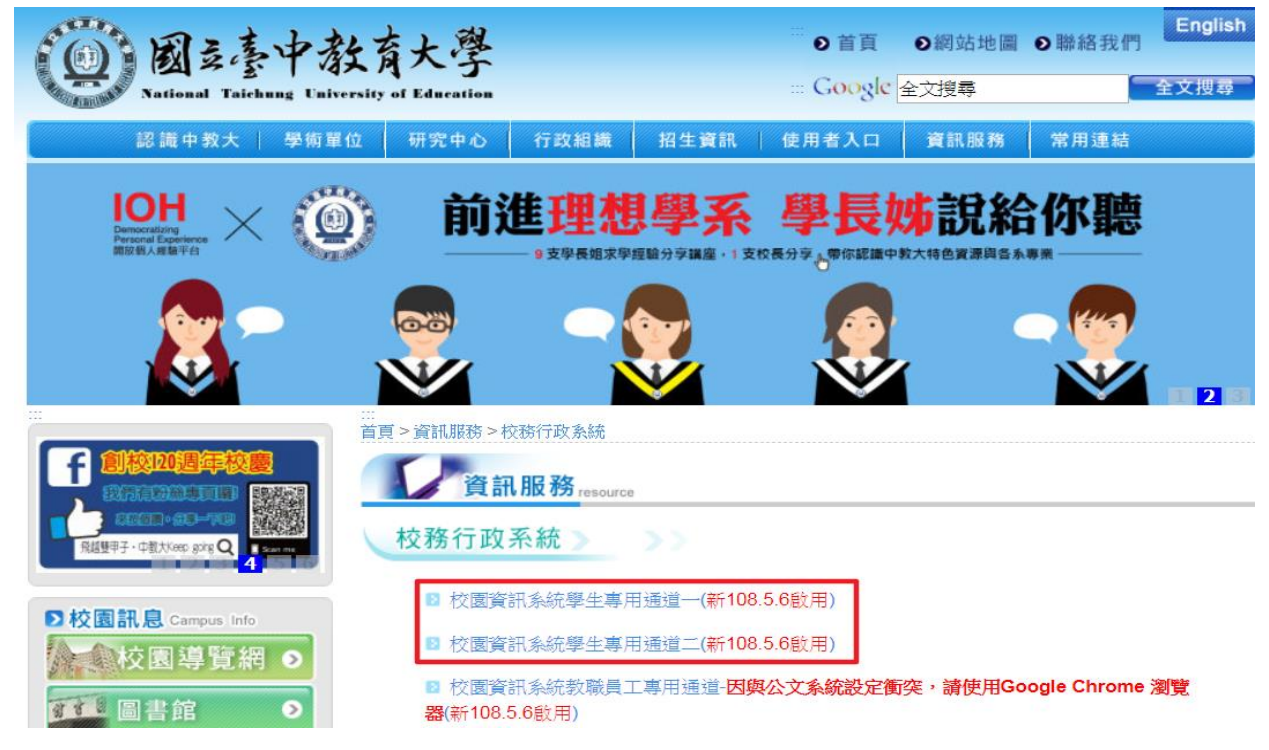

### 步驟三:進入所屬通道後,即進入下列畫面:

國立臺中教育大學校園資訊系統

| 1    | 使用者登入 USER LOGIN                                   |                                                                                                    |
|------|----------------------------------------------------|----------------------------------------------------------------------------------------------------|
|      | 身份别 學生 🗸                                           |                                                                                                    |
|      | 帳 號 <mark>學號</mark>                                | CAN DE LA CALENCE DE LA CALENCE DE LA CALENC |
|      | 密碼                                                 | MAR                                                                                                    |
|      | <ul><li>驗 證 碼 72192</li><li>31秒後驗證碼將重新產生</li></ul> |                                                                                                    |
|      | 登入                                                 |                                                                                                    |
|      | 忘記密碼                                               |                                                                                                    |
|      | 系統問題反應: <b>填寫表單</b> 或連繫                            | 注意事項                                                                                                    |
| 1.身份 | 別一選擇學生                                             |                                                                                                    |
| 2.帳號 | 學號                                                 |                                                                                                    |
| 3.密碼 | 預設身份證字號(英文字母請大寫)                                   |                                                                                                    |

4.驗證碼--輸入系統新產出的號碼

| 或工                     | <u>乙臺中</u><br>入學       | 教育                     | 达与              | 於統                     | 1                      |               |      | ·····································                     |
|------------------------|------------------------|------------------------|-----------------|------------------------|------------------------|---------------|------|-----------------------------------------------------------|
| ▶ IJ                   | 見在位                    | 置:                     | 首頁              |                        |                        |               |      |                                                           |
|                        | 11 Accession 100       |                        |                 |                        |                        |               | 新統公告 | <ul> <li>其他功能</li> <li>系統功能表</li> <li>使用手冊及網站地</li> </ul> |
| 2                      |                        | 20                     | )19年            | 5月                     |                        | >             |      |                                                           |
| B                      | _                      | Ξ                      | Ξ               | 29                     | Ħ                      | <u>一</u><br>六 |      |                                                           |
|                        |                        |                        | 1               | 2                      | 3                      | 4             |      |                                                           |
| <u>5</u>               | 6                      | Z                      | 8               | <u>9</u>               | <u>10</u>              | <u>11</u>     |      |                                                           |
| 12                     | 13                     | <u>14</u>              | 15              | 16                     | 17                     | 18            |      |                                                           |
| <u>19</u><br><u>26</u> | <u>20</u><br><u>27</u> | <u>21</u><br><u>28</u> | <u>22</u><br>29 | <u>23</u><br><u>30</u> | <u>24</u><br><u>31</u> | <u>25</u>     |      |                                                           |

# 步驟四: 登入系統後,點選『進入學生資訊系統』。

# 步驟五:點選『成績抵免申請』

| 進入學生資訊系統              |             |            |                    |
|-----------------------|-------------|------------|--------------------|
| ▶ 現在位置:進入學生資訊系統 > 基本] | 資料 > 個人基本資料 |            | - 關閉功能表            |
|                       |             |            |                    |
| 基本資料                  | 學籍申請        | 一般申請       | 選課系統               |
| 個人基本資料                | 輔系雙主修申請/放棄  | 兵役線上申請     | 進入選課系統             |
| 學生密碼變更                | 學雜費減免申請     | 宿舍線上申請     | 進入選課系統(英文版)        |
| 繳費單下載                 | 申請延長修業年限    | 外宿線上申請     | 第一階段選課籤號查詢         |
| 賃居資料維護                | 轉系申請        | 宿舍修繕線上申請   | 查詢預選結果             |
| 交通意外回報                | 論文口試申請      | 門禁線上申請     | 學生人工加退選單           |
| 機車調查暨自行車申請            | 休學申請        | 外宿清冊(宿委)   | 期中停修線上申請           |
| 公告資訊                  | 復學申請        | 就學貸款申請     | 期中停修已核准紀錄查詢        |
| 預警紀錄                  | 退學申請        | 弱勢助學金減免申請  | 大學部上修碩士班 / 碩士班上修博士 |
| 輔導紀錄                  |             | 校內外獎助學金申請  | 班科目設定是否當畢業學分       |
| 問卷清單                  |             | 查詢獎助學金申請紀錄 | 選課紀錄(Log)查詢        |
|                       |             | 場地課表查詢     |                    |
|                       |             |            |                    |
| 成績查詢                  | 課表查詢        | 請假、缺曠與獎懲   | OfficeHour         |
| 學期成績查詢                | 我的課表        | 線上請假(文字)   | OfficeHour申請       |
| 歷年成績查詢                | 班級課表查詢      | 個人請假缺曠記錄   | OfficeHour紀錄       |
| 歷年成績查詢(新)             | 教師課表查詢      | 個人獎懲記錄     |                    |
| 成績臨界警示                | 教室課表查詢      | 預警訊息       |                    |
| 成績抵免申請                | 全校課程資訊      | 單一科目缺曠紀錄查詢 |                    |
| 師培預修科目與跨師資類科抵免申請      |             | 開放家長查詢設定   |                    |
| 師培與通識語文畢業門檻           |             | 操行資料查詢     |                    |
| 期中預警訊息                |             | 個人考勤記錄統計表  |                    |
|                       |             |            |                    |

# 步驟六:選擇申請成績抵免類型後,點選『申請』

| 進入            | 學生資訊系統         |         |          |       |      |      |      |        |         |
|---------------|----------------|---------|----------|-------|------|------|------|--------|---------|
| ▶現在           | E位置:進入學生資訊:    | 糸統 > 成約 | 遺查詢 > 成緣 | 抵免申請  |      |      |      |        | + 開啟功能表 |
| 選擇申請成績抵免類型 共同 | 通識專門 ▼<br>潘識車門 | 申請      |          |       |      |      |      |        |         |
| 自由教育          | 學分<br>學程       | 學號      | 學生姓名     | 申請學年期 | 申請日期 | 抵免類型 | 處理狀態 | 審核完成日期 |         |
|               |                |         |          |       |      |      |      |        |         |

|     | 進入學生資訊系統                                       |    |      |       |      |      |      |        |  |   |  |  |
|-----|------------------------------------------------|----|------|-------|------|------|------|--------|--|---|--|--|
|     | ▶現在位置:進入學生資訊系統 > 成績适詢 > 成績抵免申請 + 開啟功能表 + 開啟功能表 |    |      |       |      |      |      |        |  |   |  |  |
| 選擇申 | 請成績抵免類型 共同通識專門                                 | •  | 申請   |       |      |      |      |        |  |   |  |  |
|     | 班級名稱                                           | 學號 | 學生姓名 | 申請學年期 | 申請日期 | 抵免類型 | 處理狀態 | 審核完成日期 |  | * |  |  |
|     |                                                |    |      |       |      |      |      |        |  |   |  |  |

### 步驟七:選擇抵免類型,並填寫學分資料

| Ī |     |                   | 成績抵免申請單         |      |      |              | 新增(一門) | 低一門) 新增      | (一門抵多門)       | ) 新增(多門担 | 一門) 新增(多門) | 紙多門)    | 送審核 | 關閉視窗 |
|---|-----|-------------------|-----------------|------|------|--------------|--------|--------------|---------------|----------|------------|---------|-----|------|
|   | 進入本 | 「學系(所、學位學程)前背景    | 創於民國 年 個        | 業▼於  |      | (            | 學校、院)  |              | 學系(所          | √學位學程)學# | ◎為 學士班 🔻   |         |     |      |
|   |     | 入學前已修及相           | 格科目             |      | 申課   | 捕免修習科        | 3      |              | 授課教           | 師所屬系(所、學 | 位學程)主任審核意見 | 1       |     | -    |
|   | 項次  | 修課 學 科目名稱<br>年度 期 | 必選 學分<br>修 數 成績 | 課程類別 | 科目代碼 | 開課 學<br>年級 期 | 科目名稱   | 必選 學分<br>修 數 | 核定<br>學分<br>数 | 應補修科目    | 應補科目名稱     | 學分<br>數 | 備語  | E    |

\*填寫「入學前已修及格科目」資料→2.點選本校抵免資料(點選「課程類別」後,科目代碼 請按「查詢」)

|     |    |        |           |        |       |      |      | 成績抵免資料                  | 輸入 (一門担        | t—P9)  |      |                |      |             |                  |              | <b>B</b> E | 開視窗   |
|-----|----|--------|-----------|--------|-------|------|------|-------------------------|----------------|--------|------|----------------|------|-------------|------------------|--------------|------------|-------|
| 1   |    |        | 入學前已修及情   | 8和目    |       |      |      |                         |                |        |      | ф              | 請抵乡  | 包修習彩        | - E              |              |            |       |
| 修   | 課度 | 蘇期     | 料目名稱      | 必趨修    | 學分數   | 成績   |      | 抵免類型                    | 言果 相呈<br>共同 月1 | 料目1    | 七碼   |                | 開課年級 | 學期          | 科目名稱             | 必難傾          | ◎ 學分數      |       |
|     |    | 1 🔻    |           | 必修 ▼   |       |      | 移除   | 本系所及共                   | ▼ 共同 ▼         |        |      | 查詢             |      | 1 🔻         |                  | 1            |            | 利利金   |
| IC  |    | 1 🔻    |           | 必修 ▼   |       |      | 移除   | 本承所及共                   | ▼ 共同 ▼         |        |      | 查詢             |      | 1 •         |                  |              |            | 移除    |
|     |    | _      |           |        |       |      | 8080 | -4-40 BE 75.44          |                |        | 6    |                |      |             |                  | 1            |            | 8484  |
|     |    |        | 進入學生會     | 訊系統    | 2     |      |      |                         |                |        |      |                |      |             |                  |              |            |       |
|     |    |        |           | /戊/讀   | 医免申言  | 有服   |      |                         |                | 新增(一門抵 | -89) | 新1曾(           | 一門瓶  | (多門)        | 新增(多門抵一門) 新增(多門) | 6.多門) i      | 医糖核 1      | 制剂和规制 |
|     |    |        |           |        |       |      | 成續抵  | 免資料輸入 (一門               | 門抵一門])         |        |      |                |      |             | SALEE            | 現面           |            |       |
|     |    |        | 人學前已帶及植科目 |        |       |      |      | 查課程(請輸入科<br>目份理如名編朝     | an ~           |        | 1861 | Trikester      |      | 8.8754      |                  |              |            |       |
| (部) | 1  | (A 70) | 科目名稱 必    | 县修 称分量 | 10.60 |      | 105  | 曲TUSEAC-ETHINA [<br>鍵字) | 108.~~I        |        |      | nja se         |      | Table 1 a 2 | 网 必獲修 研分数        |              |            |       |
|     |    | •      | 1654      |        |       | 千部余  | 本系   | 料目代碼                    | 科日名稱           | 必獲修    | 開課   | 月刊 計算<br>1時 動文 | 用課題年 | 開課 ~<br>編期  |                  | 194 <b>8</b> |            |       |
|     |    | •      | 164       |        |       | 不到家  | 本系   | 1 AGE01041              | 國文             | alts.  | 2.0  | 2.0            | 106  | 1           |                  | 135m         |            |       |
|     |    |        | 124       |        |       | 和時余  | 本系   | 2 AGE01042              | 國文             | dis.   | 2.0  | 2.0            | 106  | 2           |                  | 27余          |            |       |
|     |    |        | 1654      |        |       | 毛细胞  | 本系   |                         |                |        |      |                |      |             |                  | (SRR         |            |       |
|     |    | •      |           |        |       | 杨龄   | 本系   |                         |                |        |      |                |      |             |                  | 18PR         |            |       |
|     |    |        | ) (ses n  | *      |       | 秘险   | 本系   |                         |                |        |      |                |      |             |                  | 13.50        |            |       |
|     |    |        | 164       |        |       | 1316 | 本系   |                         |                |        |      |                |      |             |                  | (STR         |            |       |
|     |    |        |           |        |       |      |      |                         |                |        |      |                |      |             |                  |              |            |       |

# 步驟八::輸入成績抵免資料(確認資料後)並儲存

|          |     |         |      | 成績捆 | 免申詞 | 青單 |         |          | 新        | 增(一門打 | 低一門)     | 新地  | 曾(一門抵多門) 新增(多門抵- | 一門) 第 | 析增(多門 | 月抵多門]      |
|----------|-----|---------|------|-----|-----|----|---------|----------|----------|-------|----------|-----|------------------|-------|-------|------------|
|          |     |         |      |     |     |    | 成績抵免資料輸 | 入 (一門排   | 氏一門)     |       |          |     |                  |       | Ħ     | <u>閉視窗</u> |
|          |     | 入學前已修及格 | 科目   |     |     |    |         |          |          | ŧ     | 請抵免      | 修習利 | B                |       |       |            |
| 修課<br>年度 | 學期  | 科目名稱    | 必選修  | 學分數 | 成績  |    | 抵免類型    | 課程<br>類別 | 科目代碼     |       | 開課<br>年級 | 學期  | 科目名稱             | 必選修   | 學分數   |            |
| 105      | 1 • | 國文      | 必修 ▼ | 2   | 80  | 移除 | 本系所及共 🔻 | 共同 ▼     | AGE01041 | 查詢    | 105      | 1 • | 國文               | 必     | 2.0   | 移除         |
| 105      | 2 🔻 | 國文      | 必修 ▼ | 2   | 93  | 移除 | 本系所及共 🔻 | 共同 ▼     | AGE01042 | 查詢    | 105      | 2 🔻 | 國文               | 必     | 2.0   | 移除         |
| 105      | 1 • | 教育學     | 必修 ▼ | 2   | 80  | 移除 | 本系所及共 ▼ | 專門讃▼     | ZCE00010 | 查詢    |          | ۲   | 教育議題專題           | 必     | 2.0   | 移除         |
| 105      | 1 • | 教育心理學   | 必修 ▼ | 2   | 80  | 移除 | 本系所及共 ▼ | 專門讃▼     | APE11590 | 查詢    | 108      | 1 🔻 | 體育精進教學           | 選     | 2.0   | 移除         |
|          | 1 • |         | 必修 ▼ |     |     | 移除 | 本系所及共 ▼ | 共同 ▼     |          | 查詢    |          | 1 • |                  |       |       | 移除         |
|          | 1 • |         | 必修 ▼ |     |     | 移除 | 本系所及共 ▼ | 共同 ▼     |          | 查詢    |          | 1 🔻 |                  |       |       | 移除         |
|          | 1 • |         | 必修 ▼ |     |     | 移除 | 本系所及共 ▼ | 共同 ▼     |          | 查詢    |          | 1 • |                  |       |       | 移除         |
|          |     |         |      |     |     |    | C       | 儲存       |          |       |          |     |                  |       |       |            |

# 步驟九:確認輸入資料無誤後,按「送審核」

|    | 成績抵免申                       | 申請單        |             |          |              | 新增(一門抵-    | -門) 新士       | 曾(一門抵多門            | 引) 新增(多門担 | 一門) 新增(多門) | 低多門     | 送審核 關閉視 | 見窗 |
|----|-----------------------------|------------|-------------|----------|--------------|------------|--------------|--------------------|-----------|------------|---------|---------|----|
| 進入 | 本學系(所、學位學程)前背景 曾於民          | 國 105 年 🧌  | ◎業 ▼ 於 1111 |          |              | (學校、院) 111 |              | 學系()               | 所、學位學程)學制 | ◎為 碩士班 ▼ [ |         |         |    |
|    | 入學前已修及格科目                   | 1          |             | 申請       | 捕托免修到        | 習科目        |              | 授課教                | 牧師所屬系(所、學 | 位學程)主任審核意見 | J       |         | *  |
| 項券 | 、<br>(修課) 撃 科目名稱 (必)<br>(1) | が選撃分 成績    | 課程類別        | 科目代碼     | 開課 學<br>年級 期 | ▲<br>科目名稱  | 必選 學分<br>修 數 | 核定<br>學分<br>数<br>形 | 應補修科目     | 應補科目名稱     | 學分<br>數 | 備註      |    |
| 1  | 105 1 變形學                   | 必 3.0 77.0 | 共同          | AGE01042 | 1            | 國文         | 必 2.0        |                    |           |            |         | 修改 刪除   |    |

步驟十:<u>列印紙本申請表</u>,並檢附相關證明文件,送請各系所主管審核意見,經就讀系所核 章後,將申請書、證明表及成績單正本或學分證明繳回註冊組

|    |                |          |          |       |                        |        |      |        | The second second second second second second second second second second second second second second second s |
|----|----------------|----------|----------|-------|------------------------|--------|------|--------|----------------------------------------------------------------------------------------------------|
|    | 進人學生資訊系統       |          |          |       |                        |        |      |        |                                                                                                    |
|    | ▶現在位置:進入學生     | 資訊系統 > 成 | 減查詢 > 成約 | 責抵免申請 |                        |        |      |        | + 開啟功能表                                                                                                    |
| 選擇 | 申請成績抵免類型 共同通識專 | °¶ ▼     | 申請       |       |                        |        |      |        |                                                                                                    |
|    | 斑級名稱           | 學號       | 學生姓名     | 申請學年期 | 申請日期                   | 抵免類型   | 處理狀態 | 審核完成日期 |                                                                                                    |
|    |                |          |          | 1072  | 2019/05/14<br>14:02:05 | 共同通識專門 | 審核中  |        | 檢視列印                                                                                                    |

範例

|          |                                                                                                    |                                                                                                    | 國立臺中教育大學                                                                                                    | 學生抵免                                                                                                   | 學分申請書                                                                                                    | 申請日期:108年7月30日                                                |                    |
|----------|----------------------------------------------------------------------------------------------------|----------------------------------------------------------------------------------------------------|----------------------------------------------------------------------------------------------------|----------------------------------------------------------------------------------------------------|----------------------------------------------------------------------------------------------------|---------------------------------------------------------------|--------------------|
| 1.確認基本資料 | 學號                                                                                                    | 姓名                                                                                                    | 手機                                                                                                    | 入學年度                                                                                                   | 學系(所、學位學                                                                                                    | 程)名稱 年級                                                       |                    |
|          | APE105                                                                                                    |                                                                                                    | 09                                                                                                    | 105                                                                                                    | 體育學系                                                                                                    | 3                                                             |                    |
|          | 進入本學系                                                                                                    | 本人曾於民國                                                                                                    | 國105年修業於國立臺中教育                                                                                                    | <b>育大學(學校</b>                                                                                          | 、院)教育 學系(所、學位學程                                                                                                | );                                                            |                    |
|          | (所、学位学<br>程)前背暑                                                                                                    | 學劇為:學士                                                                                                    | 士班                                                                                                    |                                                                                                    |                                                                                                    |                                                               |                    |
|          | 入學前已修                                                                                                    | 1及格科目                                                                                                    | 申請抵免修習科目                                                                                                    |                                                                                                    | 學素(所、學位專                                                                                                    | <b>4</b> 程)主任:                                                |                    |
| (        | 修課 學<br>年度 朔 科目名利                                                                                                    | \$ 選 分 成绩<br>僅 數                                                                                                    | 課<br>理科目 開課學<br>類代碼 年度期 科目:<br>別                                                                                                    | 名稱 選 女                                                                                                 | 核定情形 基分以少把<br>多略错註明<br>應補修科目<br>及學分數                                                                           | 投課教師所屬學系<br>(所、學位學程)主任核章:                                     |                    |
|          | 105 1 國文1                                                                                                    | ≪ 2,0 80.0                                                                                                    | D 共 ACEO1041 105 1 國文<br>同                                                                                                    | oide 2.1                                                                                               | ]同意 學分<br>]不同意                                                                                                 |                                                               |                    |
| 2 確認拼色利日 | 105 2 國文2                                                                                                    | <i>∞</i> 2.0 93.0                                                                                                    | D 共 AGE01042 105 2 画文                                                                                                    | <i>sto</i> 2.                                                                                          | 半分<br>不同意                                                                                                    |                                                               | 3.請授課教師<br>所屬么(學位學 |
| 資料       | 105 1 教育學                                                                                                    | <i>∞</i> 2, 0 80.0                                                                                                    | D 專 ZCE00010 106 1 教育味<br>門<br>課<br>程                                                                                                    | 題專 必 2.1                                                                                               | 学分<br>不同意                                                                                                    |                                                               | 程)主任審核並            |
|          | 105 1 教育心理                                                                                                    | 學 必 2.0 80.0                                                                                                    | ) 專 APE11590 108 1 戴育納<br>門<br>課<br>程                                                                                                    | 進軟 選 2.1                                                                                               | ]同意 祭分<br>]不同意                                                                                                 |                                                               | 蓋章                 |
|          | 105 1 英文(上                                                                                                    | ) 😼 2,0 80.0                                                                                                    | D 共 AGE01031 105 1 英文                                                                                                    | -ik 2.                                                                                                 | ]同意 学分<br>]不同意                                                                                                 |                                                               |                    |
|          | 105 2 英文(下                                                                                                    | ) 继 2.0 77.0                                                                                                    | D 共 AGE01032 105 2 英文                                                                                                    | -36 Z.                                                                                                 | □同意 學分<br>□不同意                                                                                                 |                                                               |                    |
|          | 105 1 認識台灣                                                                                                    | 選 2.0 93.0                                                                                                    | ) 通 AGE20020 105 1 环城臺:<br>識                                                                                                    | 灣 選之.0                                                                                                 | □ · 1意 举分<br>□ 不 同 液                                                                                           |                                                               |                    |
| 4.請學系承辦  | 學系(所、學位                                                                                                    | 學程)承辦人                                                                                                    | : 註冊組:                                                                                                    |                                                                                                    | 教務長:                                                                                                    |                                                               | 5.送教務處             |
| 人及王仕核草   | 學系(所、學位                                                                                                    | 學程)主任:                                                                                                    | 课務組:                                                                                                    |                                                                                                    | 核定同意抵免約                                                                                                    | 息學分數 學分。                                                      | 核章                 |
|          | ※申請書達加<br>專,<br>南、標<br>於,<br>標<br>注<br>始<br>限<br>學<br>、<br>常<br>等<br>法<br>免<br>代<br>是<br>一<br>代<br>》<br>標<br>三<br>始<br>規<br>定<br>期<br>學<br>。<br>《<br>·<br>標<br>送<br>第<br>規<br>定<br>期<br>學<br>·<br>《<br>·<br>標<br>三<br>之<br>》<br>·<br>《<br>·<br>標<br>三<br>之<br>代<br>·<br>》<br>·<br>》<br>·<br>》<br>·<br>》<br>·<br>》<br>·<br>·<br>》<br>·<br>·<br>·<br>·<br>·<br>· | 免科目之行處違<br>料目之行處<br>第之行房<br>原<br>就<br>課<br>定<br>4<br>一<br>代<br>泉<br>二<br>二<br>本<br>校<br>原<br>筑<br>二<br>梁<br>和<br>古<br>秋<br>原<br>筑<br>二<br>梁<br>和<br>古<br>宗<br>泉<br>二<br>二<br>本<br>形<br>原<br>筑<br>二<br>梁<br>和<br>六<br>冊<br>、<br>二<br>梁<br>和<br>六<br>示<br>第<br>二<br>二<br>本<br>一<br>冊<br>一<br>同<br>、<br>二<br>梁<br>和<br>六<br>清<br>二<br>梁<br>和<br>六<br>清<br>二<br>二<br>本<br>二<br>二<br>本<br>二<br>二<br>二<br>二<br>二<br>二<br>二<br>二<br>二<br>二<br>二<br>二<br>二 | 6師所屬學系(所、學位學系<br>冊報組。<br>松牧取得學位或本校一貫優訂<br>各校取得學位或本校一貫優訂<br>各社目長)內課程名稱填寫<br>29年則、學生社充學分多要點未<br>5規定,辦理抵免科目學分未<br>5規定,挑克學分之申請,產<br>規定,挑克學分之申請,產 | 呈)主任同意<br>賣學、碩士學,<br>育工,<br>一,<br>一,<br>一,<br>一,<br>一,<br>一,<br>一,<br>一,<br>一,<br>一,<br>一,<br>一,<br>一, | 並核章,並經學系(所、學位學<br>位者,應另填寫項、博士班學生<br>成績單正本。<br>運服各學系(所、學位學程)之<br>年度向前推算10年,修習科目已<br>科目不得辦理抗免。<br>學學期註冊遅課時合併辦理,並 | 程)主任及承辦人核<br>修讀科目學分證明表。<br>課程要求。<br>逾10年者不得要求抵<br>以一次為限,不得申請重 |                    |

# 碩、博士班學生修讀科目學分證明表

| 茲證明                 | 君,為本校                     | - <u></u>                          |         |           |            |    |            | 學系        |
|---------------------|---------------------------|------------------------------------|---------|-----------|------------|----|------------|-----------|
| (所、學位學程) □學         | 士班<br>士班 學生。              |                                    |         |           |            |    |            |           |
| 在學期間先行修讀下列          | 科目為本校                     | □碩士班<br>□博士班<br>□一貫修讀學、<br>生,並檢附一貫 | 碩士      | 學位        | (限國        | 立臺 | 中教育<br>明文件 | 大學學<br>)  |
| [<br>課程,且未計入該生<br>[ | _]學士班<br>_]碩士班 畢<br>_]博士班 | 業學分。                               |         |           | κ ⊥ Ţ      |    | <b>7X</b>  | ,         |
| 修習利                 | 科 目                       | 名                                  | 稱       | 學         | 分          | 數  | 成          | 績         |
|                     |                           |                                    |         |           |            |    |            |           |
|                     |                           |                                    |         |           |            |    |            |           |
|                     |                           |                                    |         |           |            |    |            |           |
|                     |                           |                                    |         |           |            |    |            |           |
|                     |                           |                                    |         |           |            |    |            |           |
|                     |                           |                                    |         |           |            |    |            |           |
|                     |                           |                                    |         |           |            |    |            |           |
|                     |                           |                                    |         |           |            |    |            |           |
| 證明單位(原就讀學校)相        | 该章:                       |                                    | 1       |           |            |    |            |           |
| 學系(所、學位學程)承         | 辦人 學系(所                   | 、學位學程)主                            | 任教      | Ċ         |            | 務  |            | 處         |
|                     |                           |                                    | (_<br>大 | 上列利<br>學修 | 斗目為<br>習者: | 於國 | 立臺中<br>闌免核 | 教育<br>章。) |

中華民國

日

| 國立臺中非                        | <u> 教育大學 112 學</u> 年              | <u>F度第1學期就學</u>      | 貸款申辦流程                            |  |  |
|------------------------------|-----------------------------------|----------------------|-----------------------------------|--|--|
| 就學貸款三步驟:                     |                                   |                      |                                   |  |  |
| 1.上網登                        | ·錄→2.至台銀對                         | 保(或線上申貸)→            | 3. 書面資料繳回學校                       |  |  |
| 1. 上網登錄(請先)                  | <b>登入</b> 學校校務行正                  | <b>女系統</b> 再登入台銀幕    | 就貸系統)                             |  |  |
| (1)學校校務行政系約<br>行政系統→學生專用     | 充:進入學校首頁 <u>h</u><br>通道           | ttp://www.ntcu.edu   | <u>.tw/</u> →資訊服務→校務              |  |  |
| (1.1)登入 國立臺中教育大學校園資訊         | 系統                                |                      | G REDIES -                        |  |  |
| 使用者亚入 USER LOGI              | N                                 |                      |                                   |  |  |
|                              |                                   |                      |                                   |  |  |
| 97 17 51 W±                  |                                   |                      |                                   |  |  |
|                              |                                   | Ter lie              |                                   |  |  |
| 1. 17<br>1. 17               | 67443                             | P to 1               | Att.                              |  |  |
| 598348                       | 驗證碼將重新產生                          | A DET                | UIP AND A                         |  |  |
|                              | 登人                                |                      |                                   |  |  |
|                              | 定記書碼                              |                      |                                   |  |  |
| (1.2)進入學生資訊系約國立臺中教育大學        | <del>ثر</del>                     |                      | 登出 🐇 🔓 講選取語言 🔻                    |  |  |
| 進入學生資訊系統                     |                                   |                      |                                   |  |  |
| ▶現在位置,自只                     |                                   |                      |                                   |  |  |
|                              |                                   |                      | 其他功能                              |  |  |
| (1.3)一般申請→就學貨                | 貸款申請                              |                      |                                   |  |  |
| 基本資料                         | 學籍申請                              | 一般申請                 | 選課系統                              |  |  |
| 個人基本資料                       | 輔系雙主修申請/放棄                        | 兵役線上申請               | 進入選課系統                            |  |  |
| 學生密碼變史                       | 學雜費減免申請                           | 宿舍線上申請               | 進人選課系統(英文版)                       |  |  |
| (5) 類 算 平 下 戦<br>信 居 容 料 維 護 | 中朝延校修末牛枢                          | 71日線上中胡<br>宿舍修繕線上由請  | 另 <sup>一</sup> 陷权送际到 航 兰 词<br>杏 油 |  |  |
| 交通意外回報                       | 論文口試申請                            | 門禁線上申請               | 學生人工加退選單                          |  |  |
| 機車調查暨自行車申請                   | 休學申請                              | 外宿清冊(宿委)             | 期中停修線上申請                          |  |  |
| 公告資訊                         | 復學申請                              | 就學貸款申請               | 期中停修已核准紀錄查詢                       |  |  |
| 預警紀錄                         | 退學申請                              | 弱勢助學金減免申請            | 大學部上修碩士班 / 碩士班上修博士                |  |  |
| 輔導紀錄                         |                                   | 校內外獎助學金申請            | 班科目設定是否當畢業學分                      |  |  |
| 問卷清單                         |                                   | 查詢獎助學金申請紀錄<br>場地課表查詢 | 選課紀臻(Log) 笪詞                      |  |  |
| (1.4)點選「確定」→                 | 「就貸申請」                            |                      |                                   |  |  |
| 國立臺中教育大學                     | 192.83.167.190 顯示<br>查無符合條件的就貨資料! |                      | 登出 🚭                              |  |  |
| 進入學生資訊系統<br>▶現在位置·進入學生資訊系統 > | -般申請 >                            | 確定                   | + 開設功能表                           |  |  |
| 目前開放學年期:學年 第學期               |                                   | 就學賞款申請               | 就貨申請                              |  |  |
| 申請學年 申請學期 申請                 | 日期 繳費單類別                          | 應繳金額 就學賞軟金額          | 差額補繳金額 狀態                         |  |  |

<sup>第36頁</sup>1<sup>共43頁</sup>

# 國立臺中教育大學112學年度第1學期就學貸款申辨流程

| (1.5)填寫就貸申請單                       |                                       |             |           |        |        |               |
|------------------------------------|---------------------------------------|-------------|-----------|--------|--------|---------------|
|                                    |                                       |             | 就貸申請      | 關閉視窗   |        | DI DA PARA DA |
| 目前開放學年期:108學年 第1學期                 |                                       |             | 學生基本資料    |        |        | 就貸甲謂          |
| 申請學年 申請學期 申請日期                     | 班級                                    |             | 學號        |        | 差額補繳金額 | 狀態            |
|                                    | 姓名                                    |             | 身分證       |        |        |               |
|                                    | 生日                                    |             | 入學年月      |        |        |               |
|                                    | 電話                                    |             | 手機        |        |        |               |
|                                    | EMail                                 |             |           |        |        |               |
|                                    | 通訊地址                                  | 0.0.0.0.0.0 |           |        |        |               |
|                                    |                                       | 請勾          | 因選就貸科目及金額 |        |        |               |
|                                    | 2                                     | 代碼          | 科目        | 3 全額上限 |        |               |
|                                    |                                       | ✓ B 1       | 書籍費       | 3000 ^ |        |               |
|                                    |                                       | 2           | 外宿生住宿費    |        |        |               |
|                                    | 繳費科目                                  | 3           | 學分費       | 自行修改   |        |               |
|                                    | 請勾                                    | ■           | 延修生學費     |        |        |               |
|                                    | HIS S .                               |             |           |        |        |               |
|                                    |                                       | 未製留         | 5         | 待收住    | 牛製單完成  |               |
|                                    | 就學貸款分額                                | 9900        | 差額補繳金額    | NaN    | 下載繳費單  | 徽費即           |
|                                    | ····································· | 就貨總額        | 送出        |        |        |               |
|                                    |                                       |             |           |        |        |               |
|                                    |                                       |             |           |        |        |               |
| <ol> <li>(1.6) 下載列印即為「就</li> </ol> | 貸明細表.                                 | L           |           |        |        |               |
|                                    |                                       |             |           |        |        |               |

|        | 就學貸款申請 |        |        | 就貸申請   |
|--------|--------|--------|--------|--------|
| 繳費單類別  | 應繳金額   | 就學貸款金額 | 差額補繳金額 | 狀態     |
| 大學部學雜費 | 21971  | 21410  | 561    | 下載就貸清冊 |
| 大學部學雜費 | 21971  | 21410  | 561    | 26.21  |

# (1.7)「學雜費繳費單」及「就學貸款差額補繳」下載處

▶現在位置: 進入學生資訊系統

| 基本資料               | 學籍申請       | 一般申請     | 選課系統         |
|--------------------|------------|----------|--------------|
| 個人基本資料             | 輔系雙主修申請/放棄 | 兵役線上申請   | 進入選課系統       |
| 學生來確戀更             | 學雜費減免申請    | 宿舍線上申請   | 進入選課系統(英文版)  |
| 繳費單下載              | 申請延長修業年限   | 外宿線上申請   | 第一階段登記選課籤號查詢 |
| 完中边北///#**<br>天/日本 | 轉系申請       | 宿舍修繕線上申請 | 查詢第一階段登記選課結果 |
| 交通意外回報             | 論文口試申請     | 門禁線上申請   | 人工加退選線上申請    |
| 機車調查暨自行車申請         | 休學申請       | 外宿清冊(宿委) | 期中停修線上申請     |
| 公告資訊               | 復學申請       | 就學貸款申請   | 期中停修已核准紀錄查詢  |
|                    |            |          |              |

#### 國立臺中教育大學112學年度第1學期就學貸款申辦流程 (2)台銀就貸系統:台灣銀行就學貸款入口網 (https://sloan.bot.com.tw/newsloan/login/SLoanLogin.action) 回首頁 臺灣銀行首頁 HAR ZAFTAR 副訪師介 **9** 11 0 Ш 0 ₫ 0 Ш 表單下數 m 12 in F 12 24 12 2 服務補助 100 SE 10 PT 還款試算 服務據點 聯絡我們 表單下載 Q.學生當期撥款查測 香椿等電子核單 主下設電子核單 1 1 學生 ▲ 學生登入 ■ 公告欄 印日…第 身分證統一編號 + 106星年度上星期封任期間為8/1(二)~9/30(六)。 BALE? 106/06/22 號安全・ 就學資款目前利率為年率1.21%(銀行自行吸的0.06%; 最款人質院支付1.15%) 2/4C 105/80 您的會員資料,屆時,請重新申請註冊會員。 便利生活 NOTES: 105/06/01 "務必執行登出,以保障您的權益及帳戶安全! 新服就貸入口網E設定就明 BAC: 105070 使用者代號 躏 "髑"可得 省代號暫無須輸入),再依指示逐步設定「使用 → 106學年標上學網-參加線上申賞-學校名單 SHEET 106/07/05 能。 → 線上中貸使用Chrome或Edgeg機構進行線上申貸前,請先安裝線上申貸元件 10 CO 174-386 長號鎖定・ → 線上申賞 目前習不支援Firelox 激發器,請改以IE、Chrome #Edge 激發器投行線上申貨 就貸入口網密碼 捐號安全 · 影響權益。 發佈於 103/01/08 註冊新會員 忘記密碼或使用者代號 發佈於 104/12/16 2. 至台銀現場對保或線上申貸(詳見臺灣銀行智能客服介紹) (1) 【就學貸款初次申請文件】: 1. 學生及連帶保證人之國民身分證正、影本及印章。 2. 學生之註冊繳費通知單。 3. 對保手續費新臺幣 100 元。 4. 戶籍資料證明文件:向戶政機關申請三個月內的戶籍謄本(含學生本人、父母或監護 人、配偶及連帶保證人;如戶籍不同者,需分別檢附)。 (2)同一教育階段【第二次以後申請文件】,鼓勵採用線上申貸,或由學生攜帶身分證、印章、註 冊繳費通知單、對保手續費新臺幣100元及本校就貸明細表由學生親送台銀各營業單位收件 蓋章取得貸款申請(撥款通知)書第二、三聯。 (3)(研究生)學分費申貸:請至行政樓1樓「教務處課務組」核章後再至臺灣銀行臨櫃對保 (學分費及學費就學貸款申請書下載路徑:學務處網站-課指組-下載專區-就學貸款) (4)臺灣銀行對保時間:每年8月1日起至9月底止 3. 就貸資料繳回學校 (現場或線上申貸皆須繳交) 辦理時間:台銀開放對保日及本校學雜費繳費單可列印日起至112年9月1日(五)止 繳交方式:請用掛號郵寄學務處課指組(403514臺中市西區民生路140號信封註明「就學貸款」) 收件單位:學務處課指組許齡雀小姐 承辦人電話:04-2218-3118 需繳文件:(前三項為必附要件,後二項視個人貸款項目而定。) (1)台灣銀行就貸申請書(對保單) (2)學校校務行政系統登錄列印之「就貸明細表」 (3)學雜費繳費單 (4)申貸書籍費、外宿生住宿費等另附貸款學生本人之郵局存摺正面影本(無則免) (5)(研究生)學分費及學費就學貸款申請書(無則免)

# 國立臺中教育大學112學年度第1學期就學貸款申辦流程

#### ●備註

- 1. 聯絡資訊將依「台灣銀行就貸申請書」登錄之手機號碼及 E-mail 等資訊為主。
- 2. 鍵盤維護費、論文指導費為不可貸項目,請於開學前完成補繳,未補繳者視未完成註冊。
- 3. 學生申請貸款金額範圍(以高級中等以上學校學生就學貸款作業要點第12 點之規定):
  - (1)學雜費:其金額為該學期實際繳納者。
  - (2)書籍費:專科以上學校為每生每學期新臺幣3,000元。
  - (3)住宿費:其金額為該校住校宿舍費,校外住宿學生申貸之住宿費,以該校住校宿舍費之最 高者為基準。本校外宿生住宿費最高本學期可申貸8,000元。
  - (4)學生團體保險費(即保險費):其金額為該學期實際繳納者。
  - (5)電腦及網路通訊使用費:該學期實際繳納者。
  - (6)生活費:限具有政府機關開立之相關證明者才可申貸(低收入戶學生生活費每學期最高以4 萬元為限;中低收入戶學生生活費每學期最高以2萬元為限)。
- 4. 欲申貸【學分費】者,請預估需修習之學分費並填寫【學分費及學費就學貸款申請書】經教務 處課務組核章後,連同學雜費繳費單至臺灣銀行辦理對保,學校將俟加退選作業完成之後,主 動比對每位就學貸款生實際應繳交之學分費,多退少補,溢貸之學分費將由學校整批歸還銀 行,銀行將開製收據予學生存查。
- 申請本貸款者,依高級中等以上學校學生就學貸款辦法第7條規定應符合下列要件之一:
   一、家庭年所得總額為新臺幣一百二十萬元以下、中央主管機關公告之受傳染病疫情影響或其 他特殊情況經學校認定有貸款必要者。
  - 二、家庭年所得總額超過新臺幣一百二十萬元,且學生本人及其兄弟姊妹有二人以上就讀第三 條第一項所規定之經各級主管機關立案之國內公私立學校,且具正式學籍者。
  - 利息負擔部分將依家庭年所得不同分A類、B類、C類如下:
  - 1.A 類--家庭年收入114 萬元以下者。(就學及緩繳期間免付利息)
  - 2. B 類--家庭年收入 114 萬至 120 萬元間。(就學及緩繳期間自付半息,應自銀行撥款日次月起按月付息)

3.C 類--家庭年收入在120 萬以上,無法辦理就學貸款,如有兄弟姐妹就讀高級中等以上學校 者亦可辦理。(就學及緩繳期間需自付全息,應自銀行撥款日次月起按月付息)

- 6. 學生或保證人未依貸款契約償還借款者,由承貸銀行將資料送請金融聯合徵信中心建檔列為 金融債信不良往來戶,並開放金融機構查詢;申請人本人有升學(休、退學)、服兵役、教育實 習、通訊地址變更等應主動通知銀行並辦理延緩還款等手續。
- 7. 就學貸款下載專區與就學貸款訊息公告網頁 QR Code 條碼如下,請自行掃描與下載相關文件。

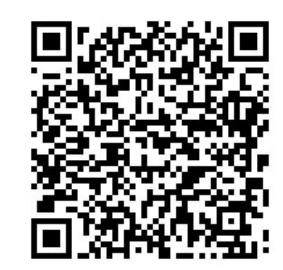

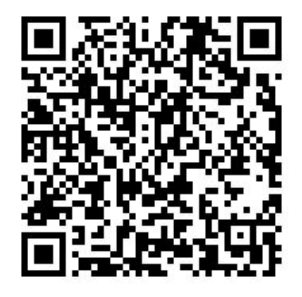

【就學貸款下載專區】

【就學貸款訊息公告網頁】

# 圖書館通知

# ~112 學年研究所新生使用圖書館資源須知~

歡迎您利用圖書館,下列使用須知提供您參考:

一、圖書館帳號密碼

- (一) 圖書館帳號及密碼,可用於線上續借、預約圖書、查核個人借閱與預約狀況、 圖書館資訊檢索區上網、自助借書機,及校外連線使用圖書館電子資源。
- (二) 圖書館帳號密碼與「校園資訊系統」帳號密碼相同。
- (三) 查詢個人借閱狀況:請連結本館網站,點選「館藏查詢」-「館藏目錄查詢」-登 入帳號及密碼 -「進入個人書房」,可以查詢目前借閱圖書、圖書應還書日、 預約圖書狀況、辦理續借、過去借閱圖書紀錄、登錄 Email 與圖書逾期費用等。
- (四) 建議各位新生,請先確認 Email,以利透過 Email 享有圖書到期通知、預約書到 館通知、圖書逾期通知等服務。
- 電子郵件通知只是圖書館提醒服務,讀者應經常查詢個人借閱狀況,若未收到圖書館相關 E-mail 通知,不能視為減免逾期處理費或延長借出期限之理由。

二、圖書/多媒體資料借閱服務

- (一) 借閱服務:圖書可借閱 50冊,借期 6週;多媒體資料可借閱 3件,借期 7天;
   電子書閱讀器每人限借 1臺,借期 7天。
- (二)續借服務:圖書如無人預約,至多可續借2次,每次延長借期6週;多媒體資料、 電子書閱讀器如無人預約,可續借2次,延長借期7天。
- (三)續借流程:連結本館網站,「個人書房」-進入借閱/續借,勾選欲續借之圖書, 點選續借即可,系統顯示續借成功與到期日,代表續借完成。(為保障其他使用 者借閱權利,圖書續借限定在到期日7日前始提供,多媒體資料、電子書閱讀器 限定在到期日3日前始提供。)
- (四)預約服務:若欲借之圖書與多媒體資料(含電子書閱讀器),如已為他人借出, 使用者可直接在本館網站辦理線上預約。
- (五)預約流程:本館網站的「館藏目錄」查詢檢索區輸入圖書或多媒體資料,當資料 狀況顯示為可預約時,即可辦理線上預約。所預約資料到館時,本館將以電子郵 件通知預約者,亦可在個人書房查詢,敬請預約者於3天內到館辦理借書,多媒 體資料(含電子書閱讀器)於2天內到館辦理借閱,逾期則預約視同無效。
- (六)逾期處理:借期屆滿仍未歸還者,圖書每逾一日,每冊逾期處理費新臺幣5元; 多媒體資料每逾一日,每件逾期處理費新臺幣20元;<u>電子書閱讀器每逾一日,</u> 每臺逾期處理費新臺幣50元。
- (七) 歸還方式:圖書請於到期日前歸還至一樓流通櫃檯還書服務窗口,閉館期間可投館外還書箱(光碟請勿投入);多媒體資料(含電子書閱讀器)請於到期日前之週一至週五開放期間,歸還至五樓多媒體視聽室櫃檯,請勿投入還書箱或至一樓流通櫃檯歸還,違規者依本館閱覽規則第五點處理。

#### 第40頁,共43頁

| 資源     | 借閱<br>冊/件數 | 借期 | 續借    | 逾期處理費     | 預約保留日 |
|--------|------------|----|-------|-----------|-------|
| 圖書     | 50 冊       | 6週 | 可續借2次 | 每冊每日5元    | 3天    |
| 多媒體資料  | 3件         | 7天 | 可續借2次 | 每件每日20元   | 2 天   |
| 電子書閱讀器 | 1臺         | 7天 | 可續借2次 | 每臺每日 50 元 | 2 天   |

#### 三、圖書館資源使用

- (一) 紙本圖書、期刊、多媒體館藏資料請連結本館網站首頁之「館藏目錄查詢」,輸入資料如:書名/刊名、作者,使用館藏目錄查詢相關資訊。
- (二) 電子資源如電子期刊、電子書或資料庫等請連結本館網站,點選「電子資源總 覽」,輸入圖書館帳號密碼。
- (三) 推薦圖書請連結本館網站,點選「館藏查詢」-「圖書推薦」,參考推薦相關說明,線上填寫申請。請先查詢館藏目錄,如本館未收藏,再行推薦,如係本館已收藏的圖書,則不受理。

#### 四、圖書館利用教育指導課程

- (一)本館為協助使用者利用館藏資源教學與研究,提供利用教育服務,包括新生圖書 館導覽及電子資源利用教育,導覽請至 2F 參考服務組辦公室辦理登記,利用教 育請透過本校「<u>線上報名系統</u>」報名。
- ▶▶ 預約人數滿5人以上始開課。
- (二) 每學期利用教育課程皆會公布於圖書館網站,如無法配合課程時間,可自組 5
   人(含)以上申請課程。
- (三)本館製作一系列館藏資源利用數位學習教材,特別著重於電子資源的利用,指導使用者在圖書館資源利用的各項技能與資訊蒐尋技巧,透過影音多媒體的方式予以呈現,讓使用者可不受時空限制進行自我學習。請連結圖書館網站,點選「電子資源」-「數位學習教材」使用。
- (四) 有關電子資源使用問題, 洽詢方式可透過電話(04)22183219、Email:
   <u>cwchien@gm.ntcu.edu.tw</u> 或親自洽詢 2F 參考服務組。

#### 五、教師指定參考資源服務

本校提供教師指定課程相關圖書或多媒體視聽資料供學生館內閱覽,以避免資源外借後無 法提供閱覽使用。

| 資源類型     | 典藏地                       | 線上查詢                     |
|----------|---------------------------|--------------------------|
| 指定參考書    | 二樓參考室「教師指定參考書區」           |                          |
| 指定參考視聽資料 | 五樓多媒體視聽室「教師指定參考<br>視聽資料區」 | *當學期、歷史資料<br>*以教師或課程名稱查詢 |

#### 六、全國文獻傳遞服務系統館際合作服務

- (一) 透過館際合作以付費方式向他校圖書館申請文獻複印或借閱圖書,使用方式如下:
  - 首次使用註冊帳號密碼:至本館首頁點選「讀者服務」-「館際合作服務」-「全 國文獻傳遞服務系統」申請帳號,核准後即可啟用。

#### 第41頁,共43頁

- 申請前,建議先查詢本館館藏目錄及電子資源,確認館內無提供您所需資料 後,再行申請。
- (二) 目前與本館訂有館際合作互惠大學共8校,包括臺灣師範大學、高雄師範大學、 臺北市立大學、彰化師範大學、屏東大學、臺東大學、臺南大學、東華大學等校, 互惠內容如下:
  - 文獻複印費:每頁2元,郵資、Ariel 等費用依各校規定辦理,不收服務費, 其中東華大學、臺南大學(文獻複印無提供優惠)。
  - 2. 借書費用:每冊 60 元,借期 30 天。

#### 七、中部聯盟館借書服務

- (一) 中部聯盟館借書服務由中部大學校院圖書館共同合作,可申請至多3所聯盟館借書證跨校借書,共享聯盟館資源。
- (二) 申辨借書證流程:
  - 1. 至本館首頁,點選「讀者服務」-「中部聯盟館」。
  - 2. 點選「讀者使用專區」,填寫基本註冊資料。
  - 3. 待審核通過後, 登入中部聯盟館網站點選欲申請的學校。
  - 經審核通過後,請依照所申請學校規定攜帶的證件(如:教職員證或學生證、 一吋照片1張),於規定時間內,直接至所申請館櫃臺辦理報到。
- (三)使用期限:一年(從當年9月1日至次年8月31日),借書權利有效期滿後擬繼續借書者「需重新線上申請」,申辦日期自每年9月1日起至額滿為止。

#### 八、教育大學館際互借服務

本校學生可至「國立臺東大學、國立屏東大學、國立臺南大學、國立嘉義大學、臺北市立 教育大學」跨校親自借還書。如需申請此服務,請至本館一樓櫃檯填妥申請單並備一吋照 片辦理。

#### 九、臺大、師大館際互借圖書

本館與臺大及師大圖書館合作,以交換借書證方式提供跨校入館借書服務。

- (一) 借用方式:至本館辦理借用臺大或師大證書證,三週為限,到期需歸還借書證至本館。
- (二) 借書:持合作館借書證至對方館借書。
   1.借閱冊數:圖書5冊
   2.借期:3週,不得預約及續借(依對方館規定)
- (三) 還書:到期日前,自行前往對方館歸還圖書。

#### 十、讀書會

- (一) 每學期開學第一週至第四週開放辦理讀書會申請登記。
- (二) 讀書會類型多元,本校師生可自選主題籌組讀書會。
- (三) 獎勵方式:活動結束後,本館將評選出優秀組別,並頒予獎狀及獎品(禮券),以 茲鼓勵!
- (四) 讀書會相關籌組與運作方式,詳見網站 https://ip188204.ntcu.edu.tw/RG/。

十一、閱讀推廣活動(書展/多媒體影展)

本館每學期均舉辦閱讀推廣活動,包含:主題書展與多媒體影展,展覽範圍涵括:自然科

#### 第42頁,共43頁

學、倫理道德、文學藝術、社會分析、外國文化、歷史研究等多項豐富主題。

| 活動 | 主題書展                                                        | 多媒體影展                                               | 二手教科書交流活動                                         |
|----|-------------------------------------------------------------|-----------------------------------------------------|---------------------------------------------------|
| 時間 | 學期中                                                         | 學期中                                                 | 學期末<br>學期初                                        |
| 內容 | 展覽主題包含自然科<br>學、文學藝術等多項主<br>題。展場於本館一樓大<br>廳,展覽期間圖書亦提<br>供借閱。 | 展覽主題包含性別平<br>等、品德教育等多元主<br>題。影展採線上播放,<br>可直接輸入帳密觀賞。 | 每學期期末募集二手課程<br>教科書或教師指定相關用<br>書,所募書籍將於下學期<br>初交流。 |

### 十二、討論室

- (一)本館提供4間討論室供師生團體討論使用,凡本校教師及在學生滿3人以上為學 術研究需要,均得提出申請。
- (二) 討論室採線上登記預約(至本館首頁-讀者服務-個人借閱狀況-討論室預約),借 用時間至多2小時,預約時段超過10分鐘未辦理借用者,即取消預約資格並登 記違規乙次,改由候補預約者借用,詳參本館討論室使用要點。

#### 十三、多媒體視聽團體室

多媒體視聽團體室之借用,4人以上方可申請使用,採線上預約或現場登記方式辦理,使用 者憑證向本館多媒體視聽室櫃檯辦理借用手續。視聽設備及資料請愛惜使用,用畢後應立 即歸還並換回證件。每次使用以不超過3小時為原則。

#### 十四、圖書館開放時間

可參見本館網頁「圖書館導覽」-「開館時間」。

#### 圖書館服務臺電話: (04)22183213、22183216

網址: https://lib.ntcu.edu.tw/

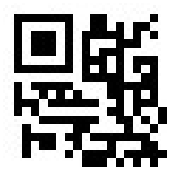